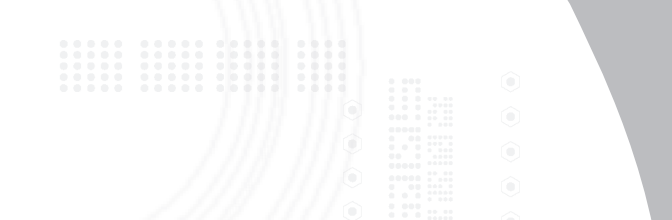

# USB Notebook Mouse Internet Phone

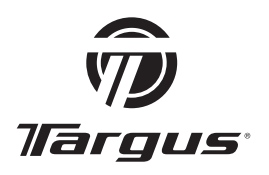

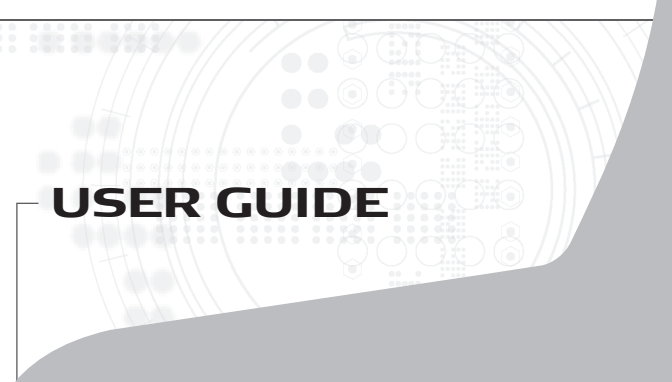

# **Table of Contents**

| English                                                     |
|-------------------------------------------------------------|
| Targus USB notebook mouse internet phone3                   |
| Deutsch                                                     |
| Targus USB-Internettelefonmaus für Notebooks14              |
| Español                                                     |
| teléfono de Internet/ratón USB para portátil de Targus25    |
| Français                                                    |
| souris USB pour notebook/téléphone Internet de Targus36     |
| Italiano                                                    |
| Internet phone mouse USB Targus per notebook47              |
| Nederlands                                                  |
| Targus USB-notebookmuis/Internet-telefoon58                 |
| Português                                                   |
| telefone via Internet do rato para portátil USB da Targus69 |

# TARGUS USB NOTEBOOK MOUSE INTERNET PHONE

# Introduction

Congratulations on your purchase of the Targus USB notebook mouse internet phone. This is a combination of mouse and internet phone which is ideal for users who enjoy using VoIP (Skype, web-phone, USB phone, internet phone, etc.). This optical mouse is equipped with a 800-dpi resolution for accurate and precise mouse control. The integrated USB phone with built-in microphone speakerphone and headphone jack makes internet calls in the palm of your hand.

### Contents

- Targus USB notebook mouse internet phone
- · Setup program with driver CD
- User guide

# System Requirements

- Windows® 2000 / XP
- Windows Vista<sup>™</sup>
- USB 1.1 Interface
- Internet connection (ADSL / Cable modem / Dialup )
- Access to Instant messaging programs (ie. MSN, Yahoo, Skype, Vonage, etc.)

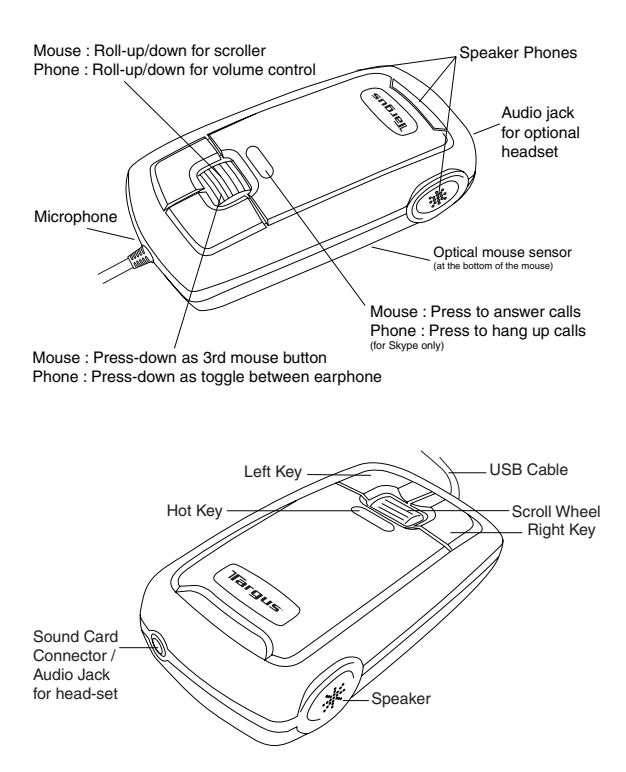

### Setting up the mouse internet phone

#### Connecting the mouse to the computer

The mouse internet phone hardware installation is the same as the normal mouse installation. Connect the mouse's USB cable to the USB port on the computer. Once connected, the LED in the hot key should turn on.

#### Installing the mouse internet phone software driver

The mouse internet phone comes with a software driver CD. Insert the software driver CD and the installation screen will prompt automatically. You can also double click the setup file "Setup.exe" and the "Welcome to Setup" window will prompt.

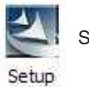

Setup file - Setup.exe

The Installation Wizard window of the Targus Mouse Phone will pop up. Follow any on-screen instructions to complete the installation.

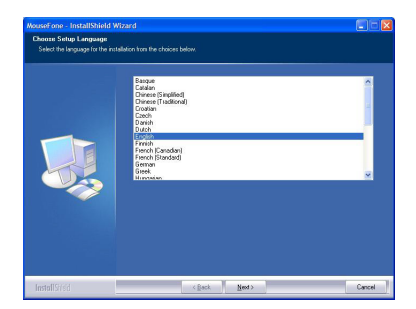

The software will be installed into the default directory on your hard drive. You can choose the location where these files are stored on your computer by pressing the "Change" button. Please follow the onscreen instructions to install the software. Press "Next" and "OK" to continue.

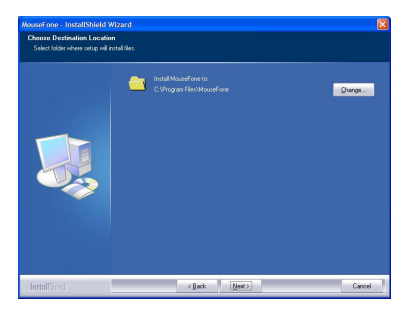

Click Finish and restart your computer when prompted. In order to install the software files properly, you should restart your system.

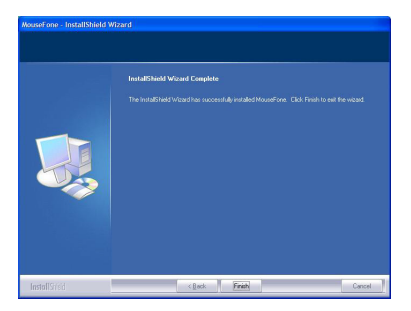

Once the mouse phone is setup correctly, the LED in the hot key will turn on and the mouse will start to connect to the installed API. If you are lauching the mouse phone for the first time and has "Skype" installed, it will pop up with the following screen. If you like to use the phone mouse with Skype, select "Allow this program to use Skype" and press "OK".

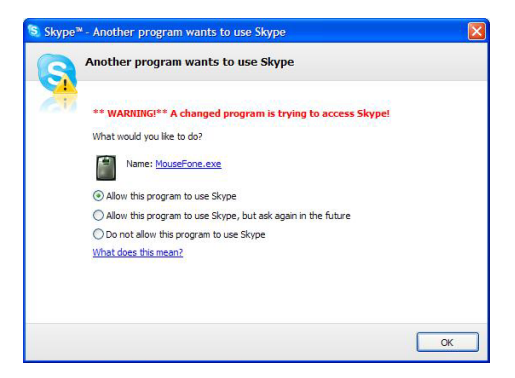

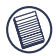

Note: the driver CD does not include the "Skype" software. You will need to obtain your own copy and installed the appilcation. If you do not have Skype installed, this screen will not appear.

# Using the mouse internet phone

There will be an icon in the Window's task bar after the software is installed successfully. When the Skype window is minimized, press the "hot key" one time and the Skype window will maximize. Press the "hot key" again to minimize the window.

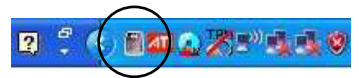

Right click the icon with the mouse and a setup window will appear.

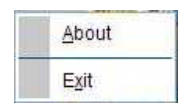

About: About window shows the information of the mouse phone.

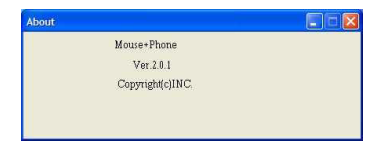

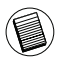

Pressing left click and right click at the same time will switch between using the computer's sound card to output the voice or using the mouse phone's sound card to output the voice. You can turn this function on/off by selecting this option.

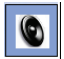

Voice will be outputed by computer's sound card.

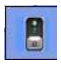

Voice will be outputed by mouse phone's sound card.

### Using the mouse phone as a speaker

After the mouse phone's hardware and software have been successfully installed, the mouse can be set as a default sound device for **playback / sound recording / voice playback**. You can change this setting in the "Sound and Audio Devices" under window's "Control Panel".

| Sounds and Audio Devices Properties 🛛 🛛 🔀                                                                                                    | Sounds and Audio Devices Properties 🛛 🛛 🔀                                                                                                    |
|----------------------------------------------------------------------------------------------------|----------------------------------------------------------------------------------------------------|
| Volume Sound: Audio Voice Hardware                                                                                                    | Volume Sounds Audio Voice Hardware                                                                                                    |
| Sand Jagback     Entand divice:         Teland divice:         Volume:         Advogoret:         Sand Recoding         Defand divice:         Undead SSB Headphore Set         Vglame:         Advogred:         Vglame:         Advogred: | These settings control volume and advanced softens for the volce<br>plabelack or recording dennes you setted<br>Volce plabelach<br><u>Lead dence</u><br><u>Lead dence</u><br><u>Volce recording</u><br><u>Volce recording</u><br><u>Default dence</u> |
| MOI musc physics.     Moi whice:     Monormal and whice:     Volume:     Volume:     Aprod.     Use only default revices                                                                                                    | Viglane. Adverged.                                                                                                    |
| OK Cancel Apply                                                                                                    | OK Cancel Apply                                                                                                    |

You can also plug an external speaker into the mouse phone's "sound card connector". In this mode, the mouse is used as a sound card. You can adjust the volume with the mouse's scroll wheel. The volume adjusting function is for the corresponding sound card. If you are using the mouse's sound card as the default sound device, the scroll wheel will control the volume for the mouse. And if the default device is set to the computer's sound card, the scroll wheel will control the volume for the the volume is being changed, the follow icons will appear.

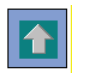

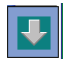

# For Optimal Performance

Never use the optical mouse on glass, mirrored or shiny reflective surfaces as these surfaces will cause the mouse to fail temporarily.

### Safety Measures

Never point the optical sensor toward the face, particularly the eyes, to avoid possible injury.

# **Comfortable Usage**

Research suggests that physical discomfort and injury to nerves, tendons, and muscles may be related to repetitive motion, an improperly set up work area, incorrect body posture, and poor work habits.

To reduce the risk of injury, follow these precautions:

- Stand, stretch, and move around several times every hour.
- Switch hands while performing tasks. Use shortcut keys to avoid repetitive or awkward mouse movements.
- Relax your shoulders and keep your elbows at your sides. Adjust the keyboard's position so that you don't have to stretch to reach it.
- Adjust your position so that you don't have to bend your wrists to type; avoid placing your wrists on a sharp edge. If you feel discomfort or numbness in your hands, wrists, arms, shoulders, neck, or back while typing, consult a qualified medical professional.

# **Technical Support**

For technical questions, please visit:

| Internet | http://www.targus.com/support.asp    |
|----------|--------------------------------------|
| English  | http://www.targus.com/uk/support.asp |
| French   | http://www.targus.com/fr/support.asp |
| German   | http://www.targus.com/de/support.asp |
| Spanish  | http://www.targus.com/sp/support.asp |
| Italian  | http://www.targus.com/it/support.asp |

Our knowledgeable staff is also available to answer your questions through one of the following telephone numbers.

| Austria                 | 01 795 676 42    |
|-------------------------|------------------|
| Belgium                 | 02-717-2451      |
| Denmark                 | 45 35-25-87 51   |
| Finland                 | 922948016        |
| France                  | 01-6453-9151     |
| Germany                 | 0211-6579-1151   |
| Italy                   | 02-4827-1151     |
| Netherlands             | 02 0504 0671     |
| Norway                  | 022577729        |
| Portugal                | +351 21 415 4123 |
| Spain                   | 91 745 6221      |
| Sweden                  | 08-751-4058      |
| Switzerland             | 01-212-0007      |
| United Kingdom          | 020-7744-0330    |
| Eastern Europe & others | +31 0 20 5040671 |
|                         |                  |

# **Product Registration**

Targus recommends that you register your Targus accessory shortly after purchasing it. To register your Targus accessory, go to: http://www.targus.com/registration.asp

You will need to provide your full name, email address, phone number, and company information (if applicable).

# Warranty

Targus warrants this product to be free from defects in materials and workmanship for two years. If your Targus accessory is found to be defective within that time, we will promptly repair or replace it. This warranty does not cover accidental damage, wear and tear, or consequential or incidental loss. Under no conditions is Targus liable for loss of, or damage to a computer; nor loss of, or damage to, programs, records, or data; nor any consequential or incidental damages, even if Targus has been informed of their possibility. This warranty does not affect your statutory rights.

# **Regulatory Compliance**

This device complies with Part 15 of the FCC Rules. Operation is subject to the following two conditions: (1) This device may not cause harmful interference, and (2) This device must accept any interference received, including interference that may cause undesired operation.

### FCC Statement

#### Tested to Comply

This equipment has been tested and found to comply with the limits of a Class B digital device, pursuant to Part 15 of the FCC Rules. These limits are designed to provide reasonable protection against harmful interference in a residential installation. This equipment generates, uses, and can radiate radio frequency energy and if not installed and used in accordance with the instructions. mav cause harmful interference to radio communications However, there is no guarantee that interference will not occur in a particular installation.

If this equipment does cause harmful interference to radio or television reception, which can be determined by turning the equipment off and on, the user is encouraged to try to correct the interference by one or more of the following measures:

- · Reorient or relocate the receiving antenna;
- · Increase the separation between the equipment and receiver;
- Connect the equipment into an outlet on a circuit different from that to which the receiver is connected;
- Consult the dealer or an experienced radio/TV technician for help.

Changes or modifications not authorized by the party responsible for compliance could void the user's authority to operate this product.

# **Targus Recycling Directive**

At the end of this product's useful life please dispose at an appropriate recycling collection point provided in your country. Targus recycling policy is available for viewing at:

www.targus.com/recycling

Microsoft, Windows, and Windows Vista are either registered trademarks or trademarks of Microsoft Corporation in the United States and/or other countries. All trademarks and registered trademarks are the properties of their respective owners. All rights reserved.

# TARGUS USB INTERNETTELEFONMAUS FÜR NOTEBOOKS

# Einführung

Herzlichen Glückwunsch zum Kauf der Targus USB-Internettelefonmaus für Notebooks. Diese Kombination aus Maus und Internettelefon ist die ideale Lösung für Benutzer, die die Vorzüge von VoIP (Skype, Webtelefon, USB-Telefon, Internettelefon usw.) nutzen möchten. Die optische Maus bietet eine Auflösung von 800 dpi für eine exakte und präzise Maussteuerung. Das integrierte USB-Telefon mit Mikrofon und Lautsprecher- bzw. Kopfhörerbuchse macht Internetanrufe zu einem Kinderspiel.

### Inhalt

- Targus USB-Internettelefonmaus für Notebooks
- Setupprogramm mit Treiber-CD
- Benutzerhandbuch

### Systemvoraussetzungen

- Windows® 2000/XP
- Windows Vista<sup>™</sup>
- USB 1.1-Schnittstelle
- Internetverbindung (DSL/Kabelmodem/DFÜ)
- Zugriff auf Instant Messaging-Programme (z. B. MSN, Yahoo, Skype, Vonage usw.)

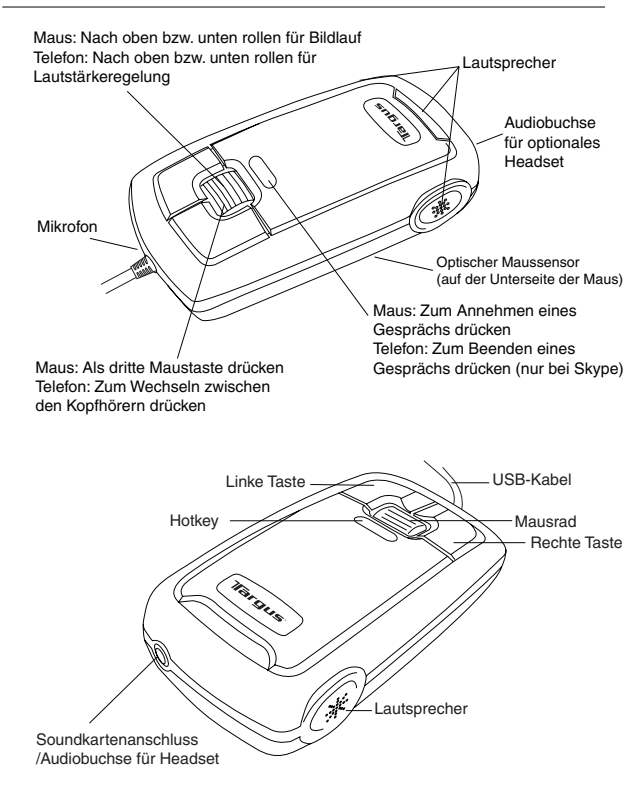

### Einrichten der Internettelefonmaus

#### Anschließen der Maus an den Computer

Die Installation der Hardware für die Internettelefonmaus erfolgt auf die gleiche Weise wie bei einer herkömmlichen Maus. Schließen Sie das USB-Kabel der Maus an den USB-Anschluss des Computers an. Nachdem Sie diese angeschlossen haben, sollte die LED im Hotkey leuchten.

#### Installieren der Treibersoftware für die Internettelefonmaus

Die Internettelefonmaus wird zusammen mit einer Treibersoftware-CD ausgeliefert. Legen Sie die CD mit der Treibersoftware ein. Die Installationsanzeige wird automatisch aufgerufen. Sie können aber auch auf die Setupdatei "Setup.exe" klicken, um die Willkommensanzeige zu öffnen.

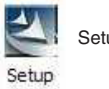

Setup file - Setup.exe

Das Fenster mit dem Installationsassistenten für die Internettelefonmaus erscheint. Befolgen Sie die Hinweise auf dem Bildschirm, um die Installation abzuschliessen.

| Course of the range of the framework in the table table       Image: table of table of tab                                                                                                    | ouseFone - InstallShield                                | Wizard                                                                                                    | 88 |
|----------------------------------------------------------------------------------------------------|---------------------------------------------------------|----------------------------------------------------------------------------------------------------|----|
| Road (Series)<br>Core (Series)<br>Core ( | Choose Setup Language<br>Select the language for the in |                                                                                                    |    |
|                                                                                                    |                                                         | Bagan<br>Celato<br>Decce Training<br>Decce Training<br>Control<br>Control<br>Dech<br>Dech<br>Dech<br>Dech<br>Dech<br>Dech<br>Dech<br>Dech | <  |

Die Software wird im Standardverzeichnis auf Ihrer Festplatte installiert.

Sie können das Verzeichnis, in dem die Dateien auf Ihrer Festplatte gespeichert werden, durch Klicken auf die Schaltfläche "Durchsuchen" auswählen. Führen Sie dann die Anweisungen am Bildschirm aus, um die Software zu installieren. Klicken Sie anschließend auf "Weiter" und "OK", um den Vorgang fortzusetzen.

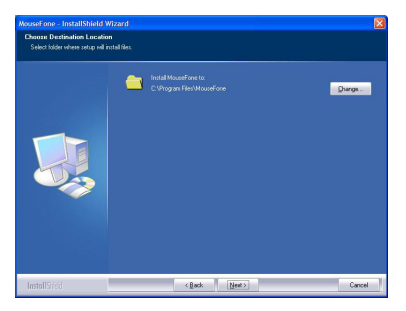

Klicken Sie auf Finish (Fertig stellen), und starten Sie Ihren Computer neu, wenn die Aufforderung erscheint. Das System muss neu gestartet werden, um die Treiberdateien einwandfrei zu installieren.

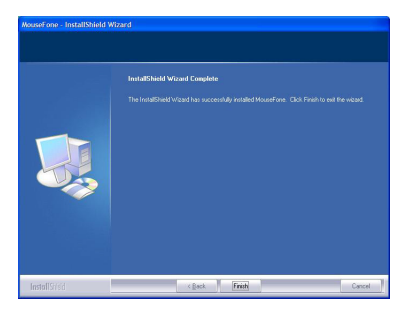

Sobald die Internettelefonmaus korrekt eingerichtet ist, leuchtet die LED im Hotkey, und die Maus stellt die Verbindung zu der installierten API her. Wenn Sie die Internettelefonmaus zum ersten Mal starten und Skype installiert ist, wird die folgende Anzeige eingeblendet. Wenn Sie die Internettelefonmaus zusammen mit Skype verwenden möchten, wählen Sie "Allow this program to use Skype" und dann "OK" aus.

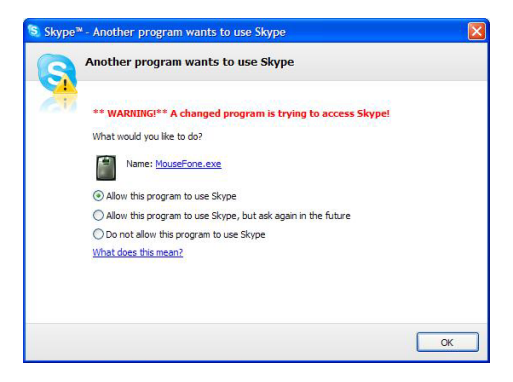

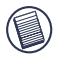

Hinweis: Die Software für Skype ist auf der Treiber-CD nicht enthalten. Sie müssen von dieser Anwendung eine eigene Kopie herunterladen und installieren. Sollte Skype nicht installiert sein, wird diese Anzeige nicht eingeblendet.

### Verwenden der Internettelefonmaus

Nach der erfolgreichen Installation der Software finden Sie in der Taskleiste von Windows ein entsprechendes Symbol. Sollte das Fenster von Skype verkleinert sein, drücken Sie einmal den Hotkey, um es zu vergrößern. Drücken Sie erneut den Hotkey, um das Fenster wieder zu verkleinern.

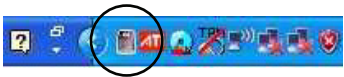

Klicken Sie mit der rechten Maustaste auf das Symbol, um ein Setupfenster einzublenden.

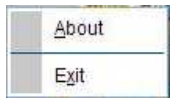

About: Im Fenster "About" werden Informationen zur Internettelefonmaus angezeigt.

| About |                  |  |
|-------|------------------|--|
|       | Mouse+Phone      |  |
|       | Ver.2.0.1        |  |
|       | Copyright(c)INC. |  |
|       |                  |  |
|       |                  |  |
|       |                  |  |

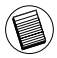

Wenn Sie die linke und rechte Maustaste gleichzeitig drücken, wechseln Sie zwischen der Soundkarte des Computers und der Soundkarte der Internettelefonmaus für die Sprachausgabe. Sie aktivieren bzw. deaktivieren diese Funktion, indem Sie diese Option auswählen.

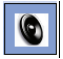

Sprache wird über die Soundkarte des Computers ausgegeben

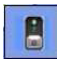

Sprache wird über die Soundkarte der Internettelefonmaus ausgegeben.

### Verwenden der Internettelefonmaus als Lautsprecher

Nachdem Sie die Hardware und Software für die Internettelefonmaus erfolgreich auf dem Computer installiert haben, können Sie die Maus als Standardaudiogerät für die Wiedergabe/Aufzeichnung von Sprachdaten festlegen. Geändert wird diese Einstellung in der Systemsteuerung unter "Sounds und Audiogeräte".

| Sounds and Audio Devices Properties                                                                                                    | Sounds and Audio Devices Properties 🛛 🛛 🔀                                                                                                    |
|----------------------------------------------------------------------------------------------------|----------------------------------------------------------------------------------------------------|
| Volume Sound: Audio Voice Hardwars                                                                                                    | Volume Sounds Audio Voice Hardware                                                                                                    |
| Sourd playback                                                                                                    | These settings cored volume and solvanced solvan for the volce<br>plaqued, an encoding driven you settisted<br>Vices systems<br>Plant driven:<br>Vices sectors<br>Vices sectors<br>Vices |
| MCI muci slybad.<br>Defaul derice:<br>Mexican S ar Workstein S W Synth<br>Volage. Algori.<br>Synte only default envices<br>OK Careet Activ | Cwel     Griv                                                                                                    |

Sie können außerdem einen externen Lautsprecher an den Soundkartenanschluss der Internettelefonmaus anschließen. In diesem Modus wird die Maus als Soundkarte verwendet. Die Lautstärke passen Sie mit Hilfe des Mausrads an. Die Lautstärkeregelung wird immer auf die zugehörige Soundkarte angewendet. Wenn Sie die Soundkarte der Maus als Standardaudiogerät verwenden, steuert das Mausrad die Lautstärke an der Maus. Wird als Standardaudiogerät die Soundkarte des Computers verwendet, steuert das Mausrad die Lautstärke für die Soundkarte des Computers. Wenn Sie die Lautstärke ändern, werden folgende Symbole angezeigt.

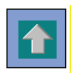

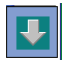

# Für eine optimale Leistung

Verwenden Sie die optische Maus nie auf Glas, spiegelnden oder glänzenden Oberflächen. Dies führt zu zeitweiligen Fehlfunktionen der Maus.

### Sicherheitsmaßnahmen

Um mögliche Verletzungen zu vermeiden, darf der optische Sensor nie auf das Gesicht, insbesondere nicht auf die Augen gerichtet werden.

### **Komfortable Benutzung**

Forschungen deuten darauf hin, dass körperliches Unwohlsein und Schäden von Nerven, Sehnen und Muskeln im Zusammenhang mit sich wiederholenden Bewegungen, einer unsachgemäß eingerichteten Arbeitsumgebung, falscher Körperhaltung und schlechten Arbeitsgewohnheiten stehen können.

Um das Verletzungsrisiko zu verringern, sollten folgende Vorsichtsmaßnahmen getroffen werden:

- Stehen Sie mehrmals pro Stunde auf, um sich zu strecken und zu bewegen.
- Wechseln Sie beim Erledigen von Aufgaben die Hand. Benutzen Sie die Kurzwahltasten, um sich wiederholende oder ungünstige Mausbewegungen zu vermeiden.
- Entspannen Sie Ihre Schultern und halten Sie die Ellbogen seitlich. Stellen Sie die Tastatur so ein, dass Sie sich nicht strecken müssen, um sie zu erreichen.
- Passen Sie Ihre Sitzposition so an, dass Sie Ihre Gelenke nicht abwinkeln müssen; vermeiden Sie es, Ihre Handgelenke auf einer scharfen Kante abzulegen. Falls beim Schreiben Beschwerden oder Taubheitsgefühle in Händen, Handgelenken, Armen, Schultern, Nacken oder Rücken auftreten, sollten Sie sich an einen qualifizierten Arzt wenden.

# Technische Unterstützung

| Wenn Sie technische Fragen haben, besuchen Sie bitte: |                                      |  |
|-------------------------------------------------------|--------------------------------------|--|
| Internet                                              | http://www.targus.com/support.asp    |  |
| Englisch                                              | http://www.targus.com/uk/support.asp |  |
| Französisch                                           | http://www.targus.com/fr/support.asp |  |
| Deutsch                                               | http://www.targus.com/de/support.asp |  |
| Spanisch                                              | http://www.targus.com/sp/support.asp |  |
| Italienisch                                           | http://www.targus.com/it/support.asp |  |

Unser Expertenteam steht Ihnen auch telefonisch zur Beantwortung Ihrer Fragen zur Verfügung.

| Belgien                     | 02-717-2451        |
|-----------------------------|--------------------|
| Dänemark                    | 45 35-25-87 51     |
| Finnland                    | 922948016          |
| Frankreich                  | 1-6453-9151        |
| Deutschland                 | 0211-6579-1151     |
| Italien                     | 02 4827-1151       |
| Niederlande                 | 02 0504 0671       |
| Norwegen                    | 022577729          |
| Österreich                  | 01 795 676 42      |
| Portugal                    | +351 21 415 4123   |
| Spanien                     | 91-745-6221        |
| Schweden                    | 08-751-4058        |
| Schweiz                     | 1-212-0007         |
| Großbritannien              | 020-7744-0330      |
| Osteuropa & sonstige Länder | +31 (0) 20-5040671 |

# Produktregistrierung

Targus empfiehlt die Registrierung des Targus-Zubehörs sofort nach dem Kauf. Die Registrierung von Targus-Zubehör erfolgt unter: http://www.targus.com/registration.asp

Geben Sie bitte Ihren vollständigen Namen, Ihre E-Mail-Adresse, Telefonnummer und Firmeninformationen an (falls zutreffend).

# Garantie

Targus garantiert zwei (2) Jahre lang, dass Zubehör von Targus frei von Fehlern im Material und in der Verarbeitung ist. Erweist sich Ihr Targus-Zubehör während dieser Zeit als fehlerhaft, wird es umgehend repariert oder ersetzt. Diese Garantie deckt weder zufällige oder mittelbare Schäden, noch Abnutzung oder Verschleiß ab. Unter keinen Umständen haftet Targus für Verlust oder Schäden an Computern bzw. für Verlust oder Schäden an Programmen, Aufzeichnungen oder Daten. Targus haftet auch nicht für mittelbare oder zufällige Schäden, selbst wenn Targus über deren Möglichkeit informiert wurde. Diese Garantie hat keinen Einfluss auf Ihre gesetzlichen Rechte.

# Behördliche Genehmigungen/ Zulassungen

Dieses Gerät erfüllt die Voraussetzungen von Teil 15 der FCCunterliegt folgenden Der Betrieb den beiden Regeln. keine störenden Bedinaunaen: (1) Dieses Gerät darf Interferenzen verursachen, und (2) dieses Gerät muss alle aufnehmen. empfangenen Interferenzen einschließlich Interferenzen unerwünschtes Betriebsverhalten die ein verursachen können.

# FCC-Bescheinigung

#### Auf Konformität getestet

Dieses Gerät wurde getestet und ist mit den Grenzwerten eines digitalen Geräts der Klasse B (gemäß Teil 15 der FCC-Regeln) konform. Diese Grenzwerte wurden zur Gewährleistung eines angemessenen Schutzes gegen störende Interferenzen bei einer Installation in Wohngebieten erstellt. Dieses Gerät erzeugt und nutzt RF-Energie und kann diese abstrahlen. Bei unsachgemäßer Installation und einer Verwendung, die nicht gemäß den Anweisungen erfolgt, können störende Interferenzen in der Radiokommunikation auftreten. Es liegt jedoch keine Garantie vor, dass bei bestimmten Installationen keine Interferenzen auftreten.

Falls dieses Gerät beim Radio- oder Fernsehempfang störende Interferenzen verursacht, was durch ein Aus- und Einschalten des Geräts festgestellt werden kann, sollte der Benutzer versuchen, die Interferenzen anhand einer oder mehrerer der folgenden Maßnahmen zu beseitigen:

- Die Empfangsantenne neu ausrichten oder an einem anderen Ort.
- Die Distanz zwischen Ausrüstung und Empfänger vergrößern.
- Die Ausrüstung an eine Steckdose mit einem anderen Stromkreis als dem des Empfängers anschließen.
- Für persönliche Unterstützung wenden Sie sich bitte an Ihren Händler oder einen erfahrenen Radio/TV-Techniker.

Änderungen oder Modifikationen, die nicht von der für die Konformität verantwortlichen Partei genehmigt wurden, können zum Verlust des Benutzerbetriebsrechts führen

### **Targus Recycling Richtlinie**

Bitte werfen Sie das Gerät nicht in den normalen Hausmüll! Entsorgen Sie es bei denlhnen bekannten Recyclingstellen in Ihrer Nähe. In jedem Ort werden Ihnen diese Sammelstellen zu Verfügung gestellt. Die Targus Recycling-Richtlinien können Sie einsehen unter: www.targus.com/recycling

Microsoft, Windows, und Windows Vista sind registrierte Marken der Firma Microsoft Corporation. Alle übrigen Marken und registrierten Marken sind das Eigentum ihrer jeweiligen Besitzer.

# TELÉFONO DE INTERNET/RATÓN USB PARA PORTÁTIL DE TARGUS

# Introducción

Enhorabuena por adquirir el teléfono de Internet/ratón USB para portátil de Targus. Este dispositivo combina un ratón y un teléfono de Internet y es ideal para los usuarios de VoIP (Skype, teléfono Web, teléfono USB, teléfono de Internet, etc.). Este ratón óptico ofrece una resolución de 800 ppp para un control exacto y preciso. El teléfono USB integrado con micrófono, manos libres y toma de auriculares pone las llamadas por Internet en la palma de su mano.

### Contenido

- Teléfono de Internet/ratón USB para portátil de Targus
- Programa de instalación con CD de drivers
- Guía del usuario

# Requisitos del sistema

- Windows® 2000 / XP
- Windows Vista<sup>™</sup>
- Interfaz USB 1.1
- Conexión a Internet (ADSL / módem de cable / acceso telefónico)
- Acceso a programas de mensajería instantánea (MSN, Yahoo, Skype, Vonage, etc.)

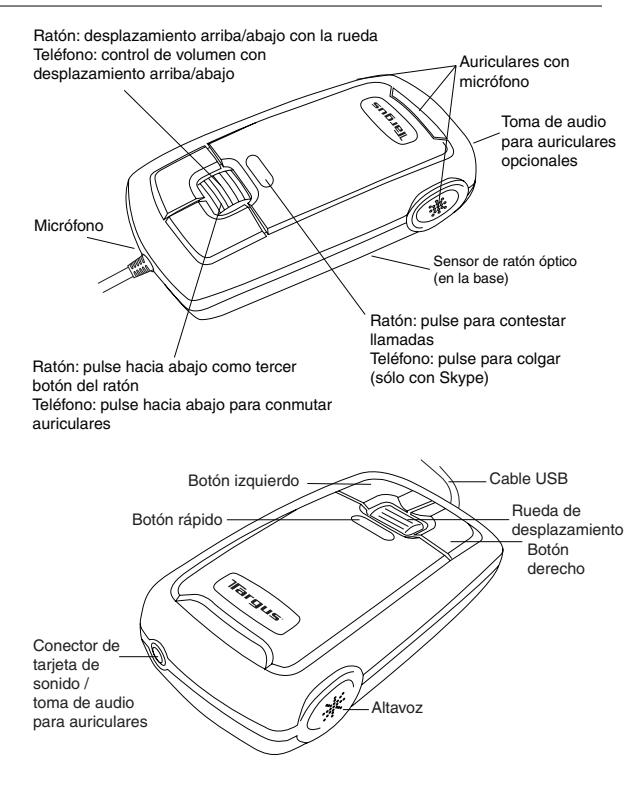

### Configuración del teléfono de Internet/ratón

#### Conexión del ratón al ordenador

El teléfono de Internet/ratón se instala como un ratón normal. Conecte el cable USB del ratón al puerto USB del ordenador. Una vez conectado, se encenderá el LED del botón rápido.

#### Instalación del driver del teléfono de Internet/ratón

El teléfono de Internet/ratón incluye un CD de drivers. Inserte el CD de drivers en la unidad y la pantalla de instalación se abrirá automáticamente. También puede hacer doble clic en el archivo de instalación "Setup.exe" y se abrirá la ventana "Welcome to Setup".

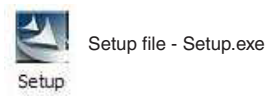

La ventana de Asistente de instalación de la teléfono de Internet/ratón aparecerá. Siga todas las instrucciones en la pantalla para completar la instalación.

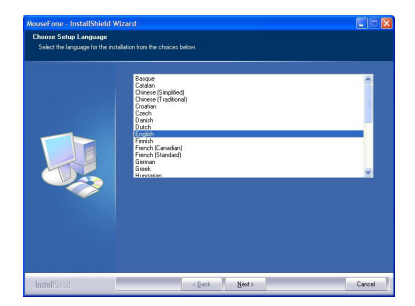

El software se instalará en el directorio predeterminado del disco duro. Puede elegir la ubicación del ordenador donde se guardarán estos archivos pulsando el botón "Change". Siga las instrucciones en pantalla para instalar el software. Pulse "Next" y "OK" para continuar.

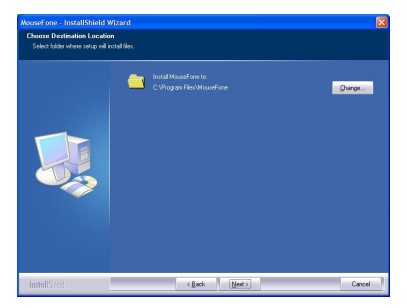

Haga clic en Finish /Interrumpir/ y reinicie su ordenador cuando esté listo. Para instalar los ficheros de driver apropiadamente, usted debe reiniciar su sistema.

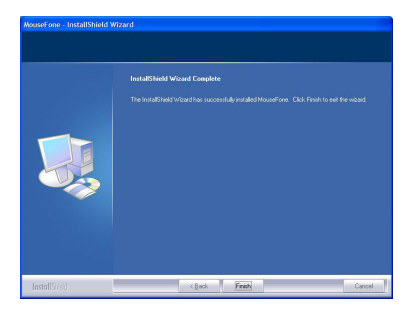

Una vez instalado correctamente el ratón/teléfono, el LED del botón rápido se encenderá y el ratón iniciará la conexión a la API instalada. Si es la primera vez que utiliza el ratón/teléfono y "Skype" está instalado, aparecerá la siguiente pantalla. Si desea utilizar el teléfono con Skype, seleccione "Allow this program to use Skype" y pulse "OK".

| S Skype <sup>™</sup> - Another program wants to use Skype                         | × |
|-----------------------------------------------------------------------------------|---|
| Another program wants to use Skype                                                |   |
| WARUING** A changed program is trying to access Skype! What would you like to do? |   |
| Name: MouseFone.exe                                                               |   |
| Allow this program to use Skype                                                   |   |
| Do not allow this program to use Skype                                            |   |
| What does this mean?                                                              |   |
|                                                                                   |   |
|                                                                                   |   |
| ОК                                                                                |   |

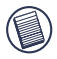

Nota: el CD de drivers no incluye el software de "Skype". Deberá obtener una copia de la aplicación e instalarla. Si Skype no está instalado, esta pantalla no aparecerá.

# Uso del ratón/teléfono de Internet

Tras la correcta instalación del software, aparecerá un icono en la barra de tareas de Windows. Cuando la ventana de Skype esté minimizada, pulse el "botón rápido" una vez y la ventana de Skype se maximizará. Pulse el "botón rápido" de nuevo para minimizar la ventana.

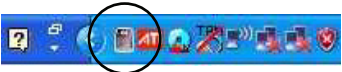

Haga clic con el botón secundario del ratón en el icono y aparecerá una ventana de configuración.

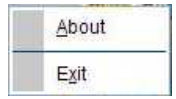

Acerca de: La ventana About muestra información del ratón/teléfono.

| Mouse+Phone      |                                             |
|------------------|---------------------------------------------|
| Ver.2.0.1        |                                             |
| Copyright(c)INC. |                                             |
|                  |                                             |
|                  |                                             |
|                  | Mouse+Phone<br>Ver 20.1<br>Copyright(c)INC, |

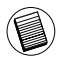

Haciendo clic con los dos botones del ratón al mismo tiempo, puede cambiar entre la salida de voz desde la tarjeta de sonido del ordenador y la del ratón/teléfono y viceversa. Esta función se activa o desactiva seleccionando esta opción.

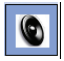

La voz saldrá desde la tarjeta de sonido del ordenador.

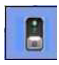

La voz saldrá desde la tarjeta de sonido del ratón/teléfono.

### Uso del ratón/teléfono como altavoz

Una vez instalado correctamente el hardware y software del ratón/teléfono, éste se puede configurar como dispositivo de sonido predeterminado para la reproducción / grabación de sonido / reproducción de voz. Para ello utilice la sección "Dispositivos de sonido y audio" en el "Panel de control" de Windows.

| Sounds and Audio Devices Properties 🛛 🛛 🔀                                          | Sounds and AudioDevices Properties 🛛 🛛 🔯                                                                                                    |
|------------------------------------------------------------------------------------|----------------------------------------------------------------------------------------------------|
| Volume Sound: Audio Voice Hardwars                                                 | Volume Sounds Audio Voice Hardware                                                                                                    |
| Sound pluyback<br>2014 Decise:<br>Childes USD Headphone Set<br>Volume              | These settings control volume and advanced cotions for the voice playback or recording divice you setteded.  Voice playback  Default divice.                                                                                                    |
| Sound recording<br>Pglauft derice:<br>[CMedia USS Headphone Set<br>Vglame Advarged | Voice recording  Park divice  Park divice  P |
| MIDI music playback Default derice:                                                | Vglume Advanged                                                                                                    |
| Voluge Algost                                                                      |                                                                                                    |
| OK Cancel Apoly                                                                    | OK Cancel APP/r                                                                                                    |

También puede conectar un altavoz externo en el "conector de tarjeta de sonido" del ratón/teléfono. En este modo, el ratón se emplea como tarjeta de sonido. Puede ajustar el volumen con la rueda de desplazamiento del ratón. El ajuste de volumen funciona con la tarjeta de sonido correspondiente. Si utiliza la tarjeta de sonido del ratón como dispositivo de sonido predeterminado, el volumen se controla con la rueda de desplazamiento. Si la tarjeta de sonido del ordenador es el dispositivo predeterminado, la rueda de desplazamiento controlará el volumen de ésta. Cuando se cambia el volumen, aparecen los siguientes iconos.

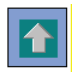

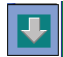

# Para un rendimiento óptimo

No utilice el ratón óptico sobre un cristal, espejo o superficies reflejantes o brillantes, ya que estas superficies pueden hacer que el ratón deje de funcionar temporalmente.

# Medidas de seguridad

No apunte el sensor óptico hacia la cara, y especialmente hacia los ojos, para evitar posibles lesiones.

# Confort de uso

Las investigaciones señalan que el movimiento repetitivo, un área de trabajo acondicionada inadecuadamente, una postura corporal incorrecta y los malos hábitos de trabajo pueden estar relacionados con incomodidad física y lesiones en nervios, tendones y músculos.

Para reducir el riesgo de lesiones, siga estas precauciones:

- Póngase en pie, estire y muévase por la habitación varias veces a cada hora.
- Cambie de mano al realizar tareas. Utilice teclas de método abreviado para evitar movimientos repetitivos o extraños del ratón.
- Relaje los hombros y mantenga los codos pegados al costado. Ajuste la posición del teclado para evitar tener que estirarse para llegar a él.
- Ajuste su postura para evitar flexionar las muñecas al escribir; evite situar las muñecas sobre un borde con filo. Si siente incomodidad o insensibilidad en las manos, muñecas, brazos, hombros, cuello o espalda al escribir, consulte a un profesional médico cualificado.

# Soporte técnico

Si tiene preguntas técnicas, por favor visite:

| Internet | http://www.targus.com/support        |
|----------|--------------------------------------|
| Inglés   | http://www.targus.com/uk/support.asp |
| Francés  | http://www.targus.com/fr/support.asp |
| Alemán   | http://www.targus.com/de/support.asp |
| Español  | http://www.targus.com/sp/support.asp |
| Italiano | http://www.targus.com/it/support.asp |

Nuestro personal experto también puede contestarle sus preguntas a través de uno de los siguientes números telefónicos.

| Alemania                | 0211-6579-1151   |
|-------------------------|------------------|
| Austria                 | 01 795 676 42    |
| Bélgica                 | 02-717-2451      |
| Dinamarca               | 45 0 35-25-87 51 |
| España                  | 91 745 6221      |
| Finlandia               | 922948016        |
| Francia                 | 0 1-6453-9151    |
| Italia                  | 02-4827-1151     |
| Noruega                 | 022577729        |
| Países Bajos            | 02 0504 0671     |
| Portugal                | +351 21 415 4123 |
| Suecia                  | 08-751-4058      |
| Suiza                   | 01-212-0007      |
| El Reino Unido          | 20-7744-0330     |
| Europa Oriental y otros | +31 0 20-5040671 |

# **Registro del producto**

Targus le recomienda registrar su accesorio Targus inmediatamente después de adquirirlo. Para registrar su accesorio Targus, visite: http://www.targus.com/registration.asp

Quizás deba indicar su nombre completo, su dirección de correo electrónico, su número de teléfono e información de su empresa (si corresponde).

# Garantía

Targus garantiza que este producto no tendrá defectos en los materiales ni la mano de obra durante dos años. Si dentro de ese lapso se determina que el accesorio Targus está defectuoso, lo repararemos o reemplazaremos sin demora. Esta garantía no cubre daños accidentales, el uso y desgaste natural ni las pérdidas resultantes o incidentales. Targus no es responsable, bajo circunstancia alguna, por pérdidas o daños al ordenador ni por pérdida de programas, registros o datos ni daños a los mismos, así como tampoco por daños resultantes o incidentales algunos, incluso si a Targus se le informó de la posibilidad que existieran. La presente garantía no afecta los derechos que la ley le otorga.

# Conformidad con las normas

Este dispositivo cumple con la Parte 15 de las Normas de FCC. Su uso está sometido a las dos condiciones siguientes: (1) Este dispositivo no debe causar interferencia nociva, y (2) este dispositivo debe aceptar toda interferencia que reciba, incluyendo aquella que ocasione un funcionamiento indeseado.

# Declaración de FCC

#### Prueba de cumplimiento

Este equipo fue sometido a prueba y se ha determinado que cumple los límites indicados para un dispositivo digital de Clase B, en virtud de la Parte 15 de las Normas de FCC. Estos límites se han impuesto para ofrecer una protección razonable contra la interferencia nociva en una instalación en el hogar. Este equipo genera, usa y puede irradiar energía de radiofrecuencia y, si no se instala y usa de acuerdo a las instrucciones, puede causar una interferencia nociva a las comunicaciones radiales. Sin embargo, no se garantiza que en una instalación específica no se produzca interferencia.

Si este equipo causa interferencia nociva a la recepción de radio o de televisión, lo que se puede determinar encendiendo y apagando el equipo, se anima al usuario a que trate de corregir la interferencia aplicando una o más de las siguientes medidas:

- · Reorientar o reubicar la antena receptora
- · Aumentar la distancia que separa al equipo del receptor
- Conecte el equipo a un enchufe de circuito diferente a aquel al que esté conectado el receptor
- Consulte al distribuidor o a un técnico de radio/televisión para más ayuda.

Los cambios o modificaciones no autorizados por la parte responsable del cumplimiento podrían anular la autoridad del usuario para utilizar este producto.

### Directiva de reciclaje de Targus

Al final de la vida útil de este producto le rogamos lo disponga en un punto de recogida para reciclaje situado en su país. La política de reciclaje de Targus está disponible para su consulta en: www.targus.com/recycling

Microsoft, Windows, y Windows Vista son marcas comerciales registradas de Microsoft Corporation. Las demás marcas comerciales y marcas comerciales registradas son propiedad de sus titulares respectivos.

# SOURIS USB POUR NOTEBOOK/TÉLÉPHONE INTERNET DE TARGUS

### Introduction

Toutes nos félicitations ! Vous venez d'acheter la solution souris USB pour notebook/téléphone Internet de Targus. Il s'agit d'un combo constitué d'une souris et d'un téléphone Internet phone qui convient parfaitement aux utilisateurs de la VoIP (Skype, téléphone Web, téléphone USB, téléphone Internet, etc.). Cette souris optique présente une résolution de 800 dpi pour un contrôle d'une grande précision. Le téléphone USB intégré avec micro/haut-parleur et connecteur jack pour casque vous permet de passer des appels Internet.

### Contenu de l'emballage

- Souris USB pour notebook/téléphone Internet de Targus
- CD contenant le programme d'installation et le pilote
- Guide de l'utilisateur

# **Configuration requise**

- Windows® 2000 / XP
- Windows Vista<sup>™</sup>
- Interface USB 1.1
- Connexion Internet
   (ADSL/modem câble/accès par ligne commutée)
- Accès aux programmes de messagerie instantanée (MSN, Yahoo, Skype, Vonage, etc.)
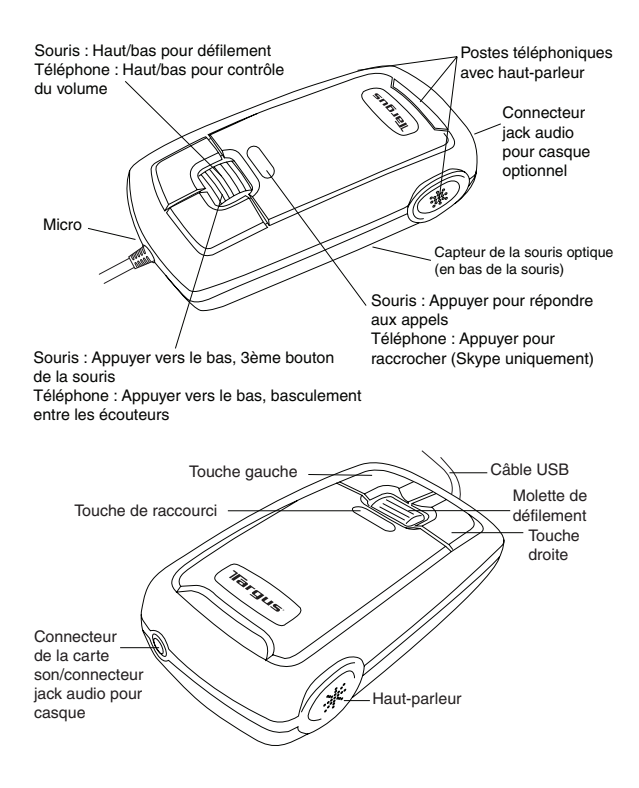

# Installation de la solution souris/téléphone Internet

#### Branchement de la souris sur l'ordinateur

La procédure d'installation de la solution matérielle souris/téléphone Internet est la même que pour une souris standard. Branchez le câble USB de la souris au port USB de l'ordinateur. Une fois la souris branchée, le témoin de la touche de raccourci doit s'allumer.

# Installation du pilote de la solution souris/téléphone Internet

La solution souris/téléphone Internet est fournie avec un CD contenant son pilote. Insérez le CD du pilote dans le lecteur correspondant de l'ordinateur. L'écran d'installation s'affiche automatiquement. Vous pouvez également cliquer deux fois sur le fichier d'installation 'Setup.exe' : l'écran 'Welcome to Setup' s'affiche.

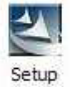

Setup file - Setup.exe

La fenêtre de l'assistant d'installation de la solution souris/téléphone Internet ouvrira. Suivez les instructions qui s'afficheront à l'écran afin d'achever l'installation.

| hoose Setup Language<br>Select the language for the i |                                                                                                    |                                                                                 |
|-------------------------------------------------------|----------------------------------------------------------------------------------------------------|---------------------------------------------------------------------------------|
|                                                       | Sagar<br>Cabao (Tsabad)<br>Ohree (Tsabad)<br>Ohree (Tsabad)<br>Casa<br>Casa<br>Casa<br>Frank<br>Frank | ()<br>()<br>()<br>()<br>()<br>()<br>()<br>()<br>()<br>()<br>()<br>()<br>()<br>( |
|                                                       |                                                                                                    |                                                                                 |

Le pilote est installé dans le répertoire par défaut de votre disque dur. Vous pouvez choisir l'emplacement de votre ordinateur dans lequel ces fichiers sont stockés en cliquant sur le bouton 'Change'. Veuillez vous conformer aux instructions qui s'affichent pour installer le pilote. Cliquez sur 'Next' et 'OK' pour continuer.

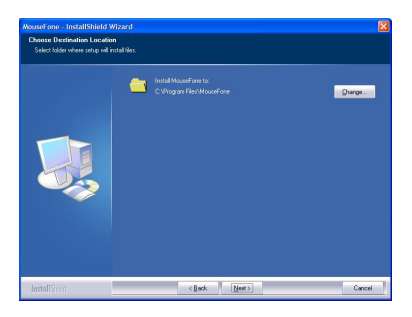

Cliquez sur Finish (Terminer) et redémarrez votre ordinateur immédiatement. Pour installer les fichiers de pilote correctement, vous devez redémarrer votre système.

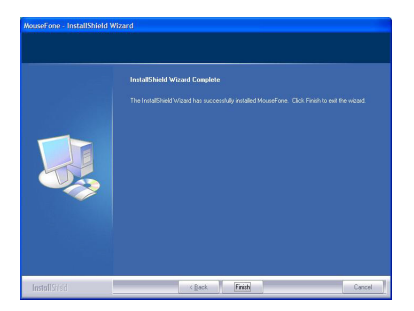

Une fois la solution souris/téléphone correctement installée, le témoin de la touche de raccourci s'allume et la souris se connecte à l'API installée. Si vous lancez la solution souris/téléphone pour la première fois et que 'Skype' est installé, l'écran suivant s'affiche. Si vous voulez utiliser la solution souris/téléphone avec Skype, sélectionnez 'Allow this program to use Skype' et cliquez sur 'OK'.

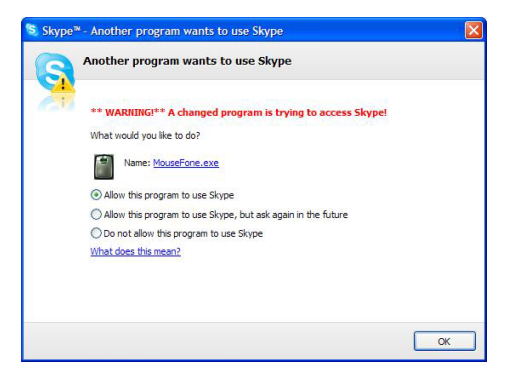

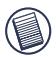

Remarque : Le CD du pilote ne contient pas le logiciel 'Skype'. Vous devrez vous en procurer une copie par vous-même et installer l'application. Si Skype n'est pas installé, cet écran ne s'affiche pas.

# Utilisation de la solution souris/téléphone Internet

Une icône s'affiche dans la barre des tâches de Windows une fois le pilote correctement installé. Lorsque la fenêtre de Skype est réduite, appuyez une fois sur la 'touche de raccourci' pour l'agrandir. Appuyez de nouveau sur la 'touche de raccourci' pour réduire la fenêtre.

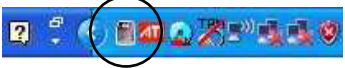

Cliquez avec le bouton droit de la souris sur l'icône : une fenêtre de configuration s'ouvre.

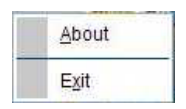

About: Cette fenêtre contient des informations sur la solution souris/téléphone.

|                  | = = 🛛                                        |
|------------------|----------------------------------------------|
| Mouse+Phone      |                                              |
| Ver.2.0.1        |                                              |
| Copyright[c]INC. |                                              |
|                  |                                              |
|                  |                                              |
|                  | Mouse+Phone<br>Ver.2.0.1<br>Copyright[c]INC. |

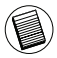

Cliquez simultanément avec le bouton gauche et le bouton droit de la souris pour naviguer entre les options d'utilisation de la carte son de l'ordinateur pour la sortie voix ou d'utilisation de la carte son de la solution souris/téléphone pour la sortie voix. Vous pouvez activer/désactiver cette fonction en sélectionnant cette option.

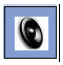

La voix sera émise par la carte son de l'ordinateur.

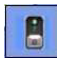

La voix sera émise par la carte son de la solution souris/téléphone.

### Utilisation de la solution souris/téléphone en tant que hautparleur

Une fois la solution matérielle souris/téléphone et le pilote correspondant correctement installés sur l'ordinateur, la souris peut être configurée en tant que périphérique audio par défaut pour les opérations de lecture/d'enregistrement audio/de lecture vocale. Vous pouvez modifier ce paramètre dans la section 'Sons et périphériques audio' du 'Panneau de configuration' de Windows.

| Sounds and Audio Devices Properties 🛛 🛛 🔀 |
|-------------------------------------------|
| Volume Sound: Audio Voice Hardware        |
| Sound playback                            |
| Default device:                           |
| C-Media USB Headphone Set                 |
| Voume Advagced                            |
| Sound recording                           |
| CMedia USB Headshore Set                  |
| Videma Advanced                           |
| Vgene Noragee                             |
| Page Default device:                      |
| Microsoft 3S Wavetable SW Synth           |
| Volume Alpout                             |
| Lite only default revices                 |
|                                           |
| OK Cancel Apoly                           |

| Volume                  | Sounds                            | Audio       | Voice                  | Hardware         |
|-------------------------|-----------------------------------|-------------|------------------------|------------------|
| These sett<br>skyback o | ings control vo<br>r recording de | Nume and ad | ranced cotion<br>sted. | ns for the voice |
| Voice pla               | wback                             |             |                        |                  |
| 0                       | Delauit device                    | Vandebase   | Cal                    |                  |
| -                       |                                   | Not an      |                        |                  |
|                         |                                   | Xolnub      | A0                     | vagiced          |
| Voice rev               | cording<br>Default device         |             |                        |                  |
| 18                      | C-MediaUSB                        | Headphone   | Set                    | ~                |
|                         |                                   | Vglume      | Ad                     | vanged           |
|                         |                                   |             | -                      |                  |
|                         |                                   |             | est                    | hardware         |
|                         |                                   |             |                        |                  |
|                         |                                   |             |                        |                  |

Vous pouvez également brancher un haut-parleur externe au 'connecteur carte son' de la solution souris/téléphone. Sous ce mode, la souris est utilisée en tant que carte son. Vous pouvez régler le volume au moyen de la molette de défilement de la souris. La fonction de réglage du volume cible la carte son correspondante. Si vous utilisez la carte son de la souris en tant que périphérique audio par défaut, la molette de défilement contrôle le volume de la souris. De même, si la carte son de l'ordinateur est configurée en tant que périphérique audio par défaut, la molette de défilement contrôle le volume de la carte son de l'ordinateur. Une fois le volume modifié, les icônes suivantes s'affichent.

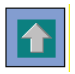

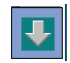

# Pour des performances optimales

N'utilisez jamais la souris sur des surfaces en verre, de type miroir ou réfléchissantes, ces dernières entraînant un dysfonctionnement temporaire de la souris.

### Mesures de sécurité

N'orientez jamais le capteur optique vers le visage de quelqu'un, plus particulièrement ses yeux, pour éviter de le blesser.

### **Confort d'utilisation**

D'après les recherches menées, les gênes physiques et les blessures aux nerfs, tendons et muscles peuvent découler de l'exécution de mouvements répétés, d'un mauvais aménagement de la zone de travail, d'une posture inappropriée et de mauvaises habitudes de travail.

Pour limiter les risques de blessure, conformez-vous aux consignes suivantes :

- Levez-vous, étirez-vous et marchez plusieurs fois par heure.
- Changez de main lorsque vous exécutez des tâches. Utilisez les touches de raccourci pour éviter les mouvements de souris répétés ou peu pratiques.
- Détendez vos épaules et placez vos coudes de chaque côté de votre corps. Réglez la position du clavier de sorte que vous n'ayez pas besoin de tendre les bras pour l'atteindre.
- Positionnez-vous de sorte que vous n'ayez pas besoin de plier vos poignets lorsque vous effectuez de la saisie. Évitez de poser vos poignets sur des bords anguleux. Si vous ressentez une gêne ou un engourdissement dans les mains, les poignets, les bras, les épaules, le cou ou le dos lorsque vous effectuez de la saisie, consultez un médecin.

# Support technique

Pour les questions techniques, merci de visiter :

| Internet | http://www.targus.com/support        |
|----------|--------------------------------------|
| Anglais  | http://www.targus.com/uk/support.asp |
| Français | http://www.targus.com/fr/support.asp |
| Allemand | http://www.targus.com/de/support.asp |
| Espagnol | http://www.targus.com/sp/support.asp |
| Italien  | http://www.targus.com/it/support.asp |

Nos employés qualifiés sont également disponibles aux numéros de téléphone ci-dessous pour répondre à vos questions.

| l'Autriche                     | 01 795 676 42     |
|--------------------------------|-------------------|
| Allemagne                      | 0211-6579-1151    |
| Belgique                       | 02-717-2451       |
| Danemark                       | 45 0 35-25-87 51  |
| Espagne                        | 91-745-6221       |
| Finlande                       | 922948016         |
| France                         | 01-6453-9151      |
| Italie                         | 02-4827-1151      |
| Hollandes                      | 02 0504 0671      |
| Norvège                        | 022577729         |
| Le Portugal                    | +351 21 415 4123  |
| Royaume-Uni                    | 020-7744-0330     |
| Suède                          | 08-751-4058       |
| Suisse                         | 01-212-0007       |
| Europe de l'Est et autres pays | +31 0 20-05040671 |
| 11                             |                   |

# Enregistrement du produit

Targus vous conseille vivement d'enregistrer votre accessoire Targus dans les plus brefs délais après son achat. Pour l'enregistrer connectez-vous à :

http://www.targus.com/registration.asp

Vous serez invité à fournir votre nom complet, votre adresse de courriel et des renseignements sur votre entreprise (le cas échéant).

# Garantie

Targus garantit ce produit contre tout défaut de matériel ou de fabrication pour une durée de deux ans. Si votre accessoire Targus s'avère défectueux sous cette garantie, nous veillerons à le remplacer ou à le réparer au plus vite. Cette garantie ne couvre pas les dommages résultant d'accidents, l'usure normale ou les pertes consécutives ou accessoires. En aucun cas, Targus ne pourra être tenu responsable de la perte matérielle ou de l'endommagement d'un ordinateur, ni de la perte de programmes, d'enregistrements ou de données ou de leur endommagement, ni de tout autre dommage indirect ou accidentel, même si Targus a été préalablement informé de cette possibilité. Cette garantie n'a aucun effet sur vos droits statutaires.

# Respect de la réglementation

Cet appareil est conforme à la section 15 des règlements de la FCC (Federal Communication Commission). Son utilisation est soumise aux deux conditions suivantes : 1) Cet appareil ne peut provoquer de brouillage préjudiciable. 2) Cet appareil doit absorber toute interférence réceptionnée, même si cela provoque des effets indésirables sur son fonctionnement.

## Déclaration de la FCC

#### Testé et conforme

Cet appareil a été testé et déclaré conforme aux limites des appareils numériques de Classe B, selon la section 15 des règlements de la FCC (Federal Communication Commission). Ces limites sont conçues pour assurer une protection raisonnable contre un brouillage préjudiciable lorsque l'appareil est utilisé dans un milieu résidentiel. L'appareil génère, utilise et peut diffuser de l'énergie sur les fréquences radio et, s'il n'est pas installé et utilisé conformément au mode d'emploi, il peut brouiller les communications radio. Il n'y a aucune garantie qu'un brouillage ne se produira pas dans un milieu particulier.

Si cet appareil brouille les communications radio ou télévision, comme cela peut être confirmé en éteignant puis en allumant l'appareil, l'utilisateur peut tenter de corriger toute interférence en essayant une ou plusieurs des méthodes suivantes :

- · Réorienter l'antenne réceptrice ou la placer à un autre endroit;
- · Éloigner davantage l'appareil du récepteur;
- Brancher l'appareil sur une autre prise de courant ou un circuit électrique différent de celui auquel le récepteur est connecté;
- Pour toute aide, consulter le distributeur ou un technicien expérimenté radio/TV.

Toute modification non autorisée par les autorités responsables de la conformité peut entraîner la révocation du droit d'utilisation de ce produit.

### Politique de recyclage TARGUS

Lorsque ces produits ne sont plus utilisables, merci de les apporter à un centre de recyclage approprié dans votre pays. La politique de recyclage TARGUS est consultable à l'adresse www.targus.com/recycling

Microsoft, Windows, et Windows Vista sont des marques déposées de Microsoft Corporation. Toutes les autres marques commerciales et déposées citées sont la propriété de leurs détenteurs respectifs.

# INTERNET PHONE MOUSE USB TARGUS PER NOTEBOOK

### Introduzione

Congratulazioni l'acquisto dell'Internet phone mouse USB Targus per notebook. Questo accessorio, che riunisce un mouse e un telefono Internet, è ideale per gli utenti di VoIP (Skype, web-phone, USB phone, internet phone, ecc.). Il mouse ottico ha una risoluzione di 800-dpi per un controllo preciso e accurato dei movimenti. Il telefono USB integra microfono, vivavoce e jack auricolari per effettuare chiamate via Internet in tutta comodità.

#### Contenuto

- Targus Internet phone mouse USB per notebook
- CD del programma d'installazione e driver
- Guida utente

### Requisiti di sistema

- Windows® 2000 / XP
- Windows Vista<sup>™</sup>
- Interfaccia USB 1.1
- Connessione Internet (ADSL / modem via cavo / Accesso remoto)
- Accesso a programmi di Instant messaging (es. MSN, Yahoo, Skype, Vonage, ecc.)

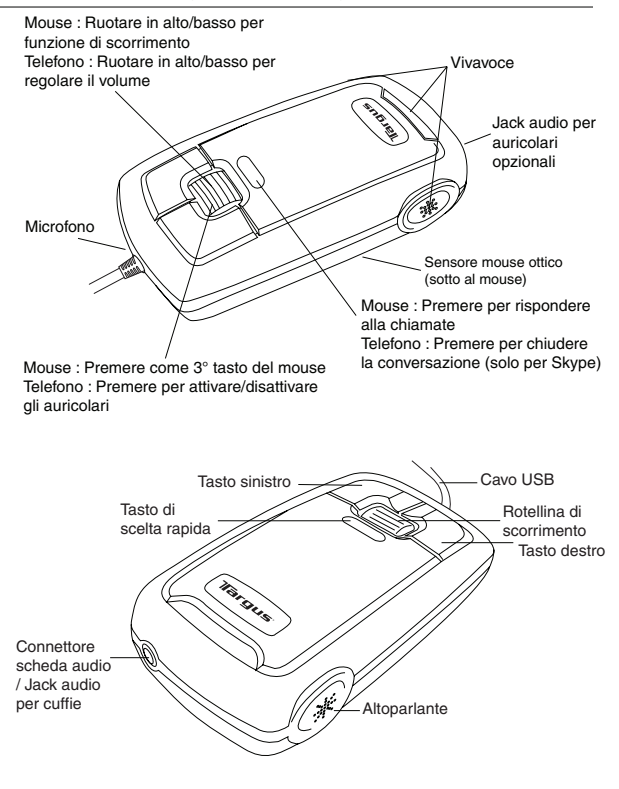

### Configurare il mouse telefono internet

#### Collegare il mouse al computer

L'installazione di questo accessorio è identica a quella di un normalissimo mouse. Collegate il cavo USB del mouse alla porta USB del computer. Alla connessione, il LED nel tasto di scelta rapida si accende.

#### Installare il driver del mouse telefono Internet

Il mouse telefono Internet è corredato di un CD dei driver. Inserendo il CD, l'installazione guidata parte automaticamente. Per aprire la finestra "Welcome to Setup", è anche possibile fare doppio clic sul file "SetupASG.exe".

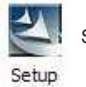

Setup file - Setup.exe

Uscirà la Finestra del Wizard di Installazione della mouse telefono internet. Seguite ogni istruzione sulla schermata per completare l'installazione.

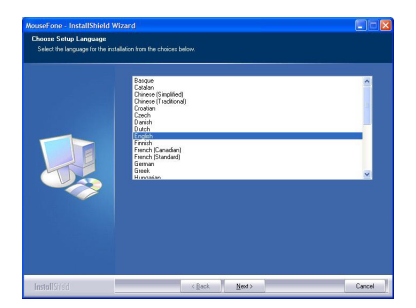

Il software verrà installato nella cartella predefinita dell'hard disk. E' anche possibile scegliere la posizione in cui salvare i file, premendo il pulsante "change". Seguite le istruzioni visualizzate sullo schermo per installare il software. Fate clic su "Next" e su "OK" per continuare.

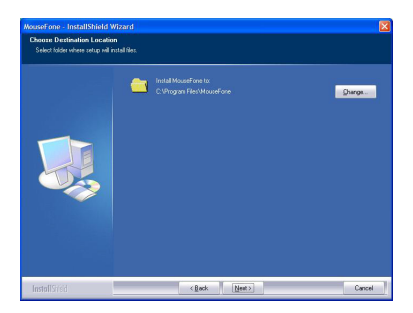

Cliccate su Fine e riavviate il computer quando vi viene richiesto. Per installare i file del driver correttamente, dovete riavviare il vostro sistema.

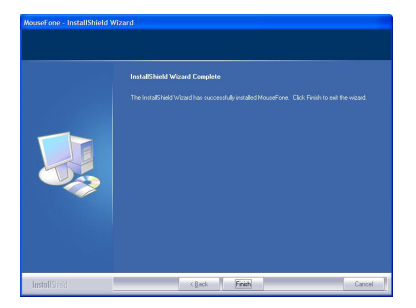

Quando il telefono mouse è stato installato correttamente, il LED nel tasto di scelta rapida si accende e il mouse verrà connesso all'API installata. La prima volta che utilizzate il mouse telefono, se è installato "Skype", comparirà la finestra seguente. Se volte utilizzare il mouse telefono con Skype, selezionate "Allow this program to use Skype" e premete "OK".

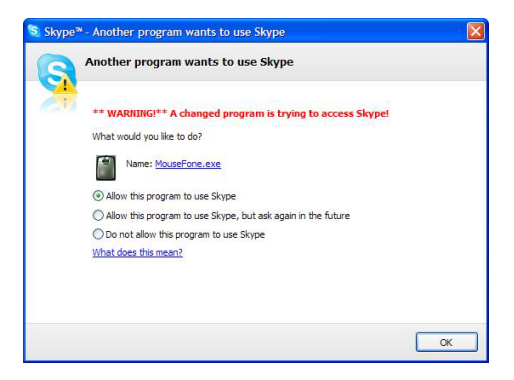

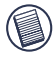

Nota: il CD dei driver non include il software "Skype". Sarà vostra cura ottenere la vostra copia del programma ed installarla. Se Skype non è installato, questa finestra non compare.

## Uso del telefono Internet mouse

Terminata l'installazione del software, nell'area di notifica di Windows compare un'icona. Se la finestra di Skype è ridotta ad icona, premete una volta il tasto di "scelta rapida" per ingrandirla. Premete nuovamente il tasto di "scelta rapida" per ridurre la finestra ad icona.

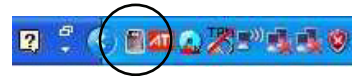

Fate un clic destro sull'icona per aprire la finestra di configurazione.

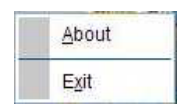

About: Questa finestra mostra le informazioni sul mouse telefono.

| Mouse+Phone      |                                              |
|------------------|----------------------------------------------|
| Ver.2.0.1        |                                              |
| Copyright(c)INC. |                                              |
|                  |                                              |
|                  |                                              |
|                  | Mouse+Phone<br>Ver.2.0.1<br>Copyright(c)INC, |

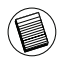

Facendo contemporaneamente un clic sinistro e destro si commuta tra l'utilizzo della scheda audio del computer e la scheda audio del mouse telefono. Questa funzione può essere attivata o disattivata tramite questa opzione.

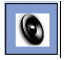

La voce viene emessa dalla scheda audio del computer.

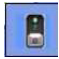

La voce viene emessa dalla scheda audio del mouse telefono.

### Usare il telefono mouse come altoparlante

Dopo aver installato correttamente sul computer il software e l'hardware del telefono mouse, il mouse può essere impostato come periferica audio predefinita per il playback / registrazione audio / riproduzione voce. Per modificare queste impostazioni, utilizzate l'opzione "Suoni, voce e periferiche audio" del "Pannello di controllo".

| Sounds and Audio Devices Properties                                                         | 2 🛛  | Sounds and               | l Audio Dev                                                   | ices Prop                    | rties                  | 2 🛛              |
|---------------------------------------------------------------------------------------------|------|--------------------------|---------------------------------------------------------------|------------------------------|------------------------|------------------|
| Volume Sound: Audio Voice Hardwa                                                            | 85   | Volume                   | Sounds                                                        | Audio                        | Voice                  | Hardware         |
| Sound playback<br>Perlaut der/ce:<br>CMedia USB Headphone Set<br>Yolume Advagced            |      | These sett<br>playback o | ings control vo<br>r recording de<br>tyback<br>Delauit device | lume and ad<br>vice you sele | ranced option<br>cited | ns for the voice |
| Sound lecoding Default derice: CMedia USB Headphone Set Vgkme Advarged                      |      | Voice re                 | Conding<br>Default device                                     | Yolume                       | Set Ad                 | vagced           |
| MIDI music playback<br>Default device:<br>Microsoft JS Wavetable SW Synth<br>Volugen AlgorA |      |                          | C-MediaUSB                                                    | Vglume                       | Set<br>Ad              | vanged           |
| Use only default revices                                                                    |      |                          |                                                               |                              |                        |                  |
| OK Cancel                                                                                   | yoq. |                          |                                                               | 0K                           | Cancel                 | Apply            |

Al "connettore scheda audio" del telefono mouse è possibile collegare anche un altoparlante esterno, utilizzando il mouse come scheda audio. Il volume viene regolato con la rotellina di scorrimento del mouse. Questo controllo regola il volume della scheda audio attiva. Se utilizzate la scheda audio del mouse come periferica audio predefinita, la rotellina di scorrimento controlla il volume del mouse. Se come periferica audio predefinita è impostata la scheda audio del computer, la rotellina di scorrimento controlla il volume della scheda audio del computer. Regolando il volume, compaiono le seguenti icone.

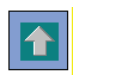

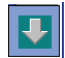

# Per ottenere prestazioni ottimali

Non utilizzate mai il mouse ottico sopra a superfici di vetro, a specchio o riflettenti, poiché inibiscono il corretto funzionamento del mouse.

## Misure di sicurezza

Non puntate mai il sensore ottico sul viso, in particolare direttamente negli occhi, per evitare possibili lesioni.

### Utilizzo confortevole

Gli studi e le ricerche in materia di salute indicano come potenziale causa di disagi fisici e lesioni a nervi, tendini e muscoli, l'esecuzione di movimenti ripetitivi, un'area di lavoro disorganizzata, una postura scorretta e abitudini di lavoro inadeguate.

Per ridurre il rischio di lesioni, adottate queste precauzioni:

- Alzatevi, fate degli esercizi di stretching e camminate spesso, più volte all'ora.
- Svolgete le attività ripetitive con entrambi le mani. Utilizzate i tasti di scelta rapida per evitare movimenti del mouse ripetitivi o poco pratici.
- Rilassate le spalle e tenete i gomiti vicini al corpo. Regolate la posizione della tastiera in modo che non dobbiate allungare le braccia per raggiungerla.
- Sedetevi in modo da non dover piegare i polsi per digitare; evitate di poggiare i polsi su spigoli vivi. Se accusate disturbi o intorpidimento alle mani, polsi, spalle, collo o schiena mentre digitate, consultate un medico specialista.

# Supporto tecnico

In caso di quesiti tecnici, visitare:

| Internet | http://www.targus.com/support.asp    |
|----------|--------------------------------------|
| Inglese  | http://www.targus.com/uk/support.asp |
| Francese | http://www.targus.com/fr/support.asp |
| Tedesco  | http://www.targus.com/de/support.asp |
| Spagnolo | http://www.targus.com/sp/support.asp |
| Italiano | http://www.targus.com/it/support.asp |

Il nostro staff di tecnici esperti è anche disponibile per rispondere telefonicamente alle vostre domande. Potete quindi chiamare uno dei numeri seguenti.

| Austria                       | 01 795 676 42     |
|-------------------------------|-------------------|
| Belgio                        | 02-717-2451       |
| Danimarca                     | 45 35-25-87 51    |
| Finlandia                     | 922948016         |
| Francia                       | 01-64-53-9151     |
| Germania                      | 0211-657-911-51   |
| Italia                        | 02 4827-1151      |
| Norvegia                      | 022577729         |
| Paesi Bassi                   | 02 0504 0671      |
| Portogallo                    | +351 21 415 4123  |
| Spagna                        | 91 745 6221       |
| Svezia                        | 8-751-4058        |
| Svizzera                      | 1-212-0007        |
| Regno Unito                   | 20-7744-0330      |
| Europa dell'est e altri Paesi | +31 0 20 05040671 |
| 55                            |                   |

# Registrazione del prodotto

Targus vi raccomanda di registrare il vostro prodotto subito dopo averlo acquistato. Per registrarlo, visitate:

http://www.targus.com/registration.asp

Dovrete fornire il vostro nome e cognome, l'indirizzo e-mail, il numero di telefono, e le informazioni dell'azienda (se applicabili).

# Garanzia

Targus garantisce per la durata di due anni che questo prodotto è privo di difetti di materiale e di manodopera. Se l'accessorio Targus dovesse rivelarsi difettoso durante questo periodo, verrà riparato o sostituito. Questa garanzia non copre i danni accidentali, la normale usura e perdita consequenziale o accidentale. In nessuna circostanza Targus sarà responsabile per perdita di dati o danni a computer e/o programmi, dati memorizzati o qualsiasi altro danno consequenziale o accidentale, anche nel caso Targus sia stata informata di questa possibilità. Questa garanzia non influisce sui diritti statutari dell'utente.

# Conformità alla normativa

Questo apparato è conforme alla Parte 15 delle Norme FCC (Federal Communications Commission). La sua operatività è soggetta alle due condizioni sottostanti: (1) Questo apparato può non creare interferenze, e (2) Questo apparato deve accettare eventuali interferenze ricevute, comprese quelle interferenze che possono causare operazioni non desiderate.

## Dichiarazione della FCC

#### Testato per la conformità

Questo apparato è stato testato e si è riscontrato essere conforme ai limiti stabiliti per gli apparati di Classe B digitale, ai sensi della Parte 15 del regolamento della FCC. Questi limiti sono stabiliti per fornire una protezione ragionevole dalle interferenze in installazioni residenziali. Questo apparecchio genera, utilizza, e può emettere energia da radiofrequenze, e qualora non venisse installato ed utilizzato secondo le istruzioni, può creare interferenze alle comunicazioni radio. Comunque, non vi sono

garanzie che non avvengano interferenze in particolari installazioni.

Qualora questo apparecchio dovesse creare interferenze per la ricezione di radio o televisioni, che possono essere determinate dall'accensione e dallo spegnimento dell'apparato, al cliente viene consigliato di provare a correggere l'interferenza tramite l'utilizzo di una o piu' di una delle seguenti soluzioni:

- · Riorientare o riposizionare l'antenna ricevente
- · Aumentare la distanza tra l'apparecchio ed il ricevitore
- Collegare l'apparato in una presa di un circuito diverso da quello al quale è collegato il ricevitore
- Consulta il rivenditore o un tecnico radio/TV specializzato per ricevere supporto.

Qualsiasi modifica o alterazione non autorizzata dalla parte responsabile per gli aspetti di conformità potrebbe annullare il diritto dell'utente all'utilizzo di questo prodotto

# Direttive di Riciclaggio Targus

Disporre il prodotto alla fine del suo ciclo di vita utile, in un punto appropriato di raccolta per il riciclaggio collocato nel tuo territorio. www.targus.com/recycling

Microsoft, Windows, e Windows Vista sono marchi registrati di Microsoft Corporation. Tutti gli altri marchi di fabbrica e marchi registrati sono di proprietà dei rispettivi depositari.

# TARGUS USB-NOTEBOOKMUIS/ INTERNET-TELEFOON

# Inleiding

Hartelijk gefeliciteerd met de aanschaf van de Targus USBnotebookmuis/Internet-telefoon. Deze combinatie van een muis en een Internet-telefoon is ideaal voor gebruikers die VoIP willen gebruiken (Skype, webtelefoon, USB-telefoon, Internet-telefoon enzovoort). Deze optische muis biedt een resolutie van 800 dpi voor nauwkeurige en precieze cursorbesturing. Via de geïntegreerde USB-telefoon met microfoon-, luidspreker- en hoofdtelefoonaansluiting voert u Internet-gesprekken met één hand.

### Inhoud

- Targus USB-notebookmuis/Internet-telefoon
- Installatieprogramma met stuurprogramma-CD
- Gebruiksaanwijzing

### Systeemvereisten

- Windows® 2000/XP
- Windows Vista<sup>™</sup>
- USB 1.1-interface
- Internet-verbinding (ADSL/kabelmodem/inbelverbinding)
- Toegang tot programma's voor expresberichten (zoals MSN, Yahoo, Skype, Vonage, enzovoort)

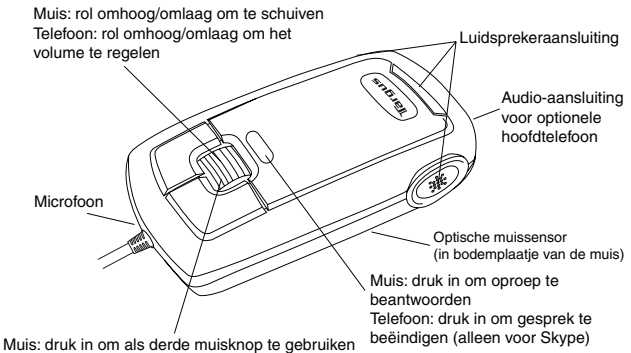

Telefoon: druk in om oortelefoon in of uit te schakelen

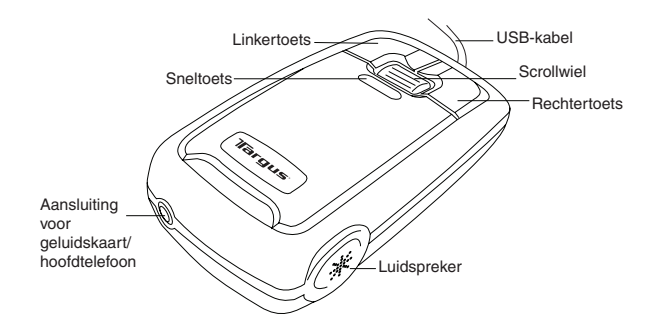

### De Internet-telefoon/muis installeren

#### De muis aansluiten op de computer

U installeert de hardware van de muis/Internet-telefoon op dezelfde manier als een normale muis. Sluit de USB-kabel van de muis aan op de USB-poort van de computer. Daarna moet het lampje in de sneltoets gaan branden.

# Het stuurprogramma voor de muis/Internet-telefoon installeren

De muis/Internet-telefoon wordt geleverd met een stuurprogramma-CD. Plaats deze CD in het CD-ROM-station van de computer. Het installatiescherm wordt automatisch geopend. U kunt ook dubbelklikken op het programmabestand Setup.exe. Dan verschijnt het venster Welcome to Setup.

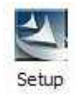

Setup file - Setup.exe

Het Installation Wizard venster van het Internet-telefoon/muis zal verschijnen. Volg de instructies op het scherm om de installatie te voltooien.

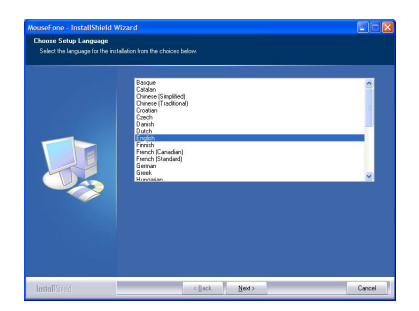

De software wordt in de standaarddirectory op uw vaste schijf geïnstalleerd. U kunt de locatie kiezen waar u deze bestanden wilt opslaan. Hiervoor klikt u op de bladerknop. Volg de instructies op het scherm om de software te installeren. Klik op Next en OK om door te gaan.

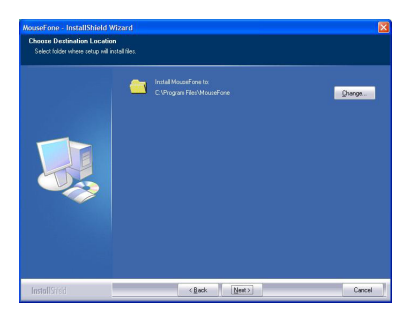

Klik op Voltooien en start uw computer opnieuw op als daar om gevraagd wordt. Om de software goed te installeren, moet u uw systeem opnieuw opstarten.

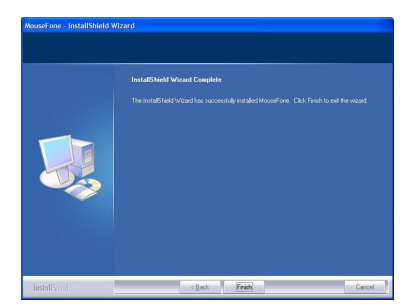

Nadat de muis/telefoon correct is geïnstalleerd, gaat het lampje in de sneltoets branden en maakt de muis verbinding met de geïnstalleerde API. Als Skype is geïnstalleerd, verschijnt het volgende scherm de eerste keer dat u de muis/telefoon activeert. Als u de muis/telefoon met Skype wilt gebruiken, selecteert u "Allow this program to use Skype" en klikt u op OK.

| S Skype <sup>™</sup> - Another program wants to use Skype                         | × |
|-----------------------------------------------------------------------------------|---|
| Another program wants to use Skype                                                |   |
| WARUING** A changed program is trying to access Skype! What would you like to do? |   |
| Name: MouseFone.exe                                                               |   |
| Allow this program to use Skype                                                   |   |
| Do not allow this program to use Skype                                            |   |
| What does this mean?                                                              |   |
|                                                                                   |   |
|                                                                                   |   |
| ОК                                                                                |   |

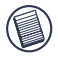

Opmerking: de Skype-software staat niet op de stuurprogramma-CD. Als u Skype wilt gebruiken, moet u een exemplaar downloaden en installeren. Als Skype niet is geïnstalleerd, verschijnt dit scherm niet.

# De muis/Internet-telefoon gebruiken

Na het installeren van de software verschijnt een pictogram in de taakbalk van Windows. Wanneer het Skype-venster is geminimaliseerd, drukt u één keer op de sneltoets om het venster te maximaliseren. Druk nogmaals op de sneltoets om het venster weer te minimaliseren.

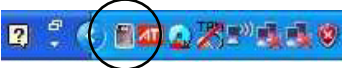

Klik met de rechtermuisknop op het pictogram om een instellingenvenster te openen.

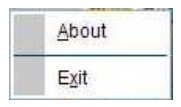

About: het venster About bevat informatie over de muis/telefoon.

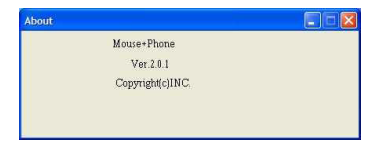

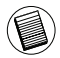

Door de linker- en de rechtermuisknop tegelijk in te drukken schakelt u tussen de geluidskaart van de computer en die van de muis/telefoon om spraakgegevens te genereren. U kunt deze functie in- of uitschakelen door deze optie te selecteren.

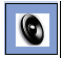

De spraakgegevens worden gegenereerd door de geluidskaart van de computer.

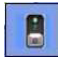

De spraakgegevens worden gegenereerd door de geluidskaart van de muis/telefoon.

### De muis/telefoon als luidspreker gebruiken

Nadat de hardware en software van de muis/telefoon op de computer zijn geïnstalleerd, kunt u de muis instellen als standaardapparaat voor het afspelen en/of opnemen van geluid/spraak. U kunt deze instelling wijzigen via het onderdeel Geluiden en audioapparaten in het Configuratiescherm van Windows.

| Sounds and Audio Devices Properties 🛛 🛛 🔀                    | Sounds and Audio Devices Properties 🛛 🛛 🔀                                                                    |
|--------------------------------------------------------------|----------------------------------------------------------------------------------------------------|
| Volume Sounds Audio Voice Hardwars                           | Volume Sounds Audio Voice Hardware                                                                           |
| Sand playback                                                | There retiring: corted velocies and advanced calcons for the voice paladext an encoding device you intented. |
| MOL muck physics.     Mole where:     Mole where:     Videge | V a Littedatus Headprote Sat M                                                                               |
| OK Cancel Apply                                              | OK Cancel Apply                                                                                              |

U kunt ook een externe luidspreker aansluiten op de geluidskaartaansluiting van de muis/telefoon. In deze modus wordt de muis gebruikt als geluidskaart. U kunt het volume regelen met het scrollwiel van de muis. De volumeregeling is afhankelijk van de gebruikte geluidskaart. Als u de geluidskaart van de muis gebruikt als standaardgeluidsapparaat, regelt u het volume van de muis met het scrollwiel. Als het standaardapparaat is ingesteld op de geluidskaart van de computer, regelt u het volume van de geluidskaart van de computer met het scrollwiel. Tijdens het regelen van het volume verschijnen de volgende pictogrammen.

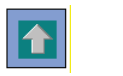

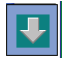

# **Optimale werking**

Gebruik de optische muis niet op glazen, spiegelende of glanzende oppervlakken, want dan werkt de muis soms niet goed.

# Veiligheidsmaatregelen

Richt de optische sensor nooit op ogen, dit kan de ogen beschadigen.

# Gebruiksgemak

Onderzoek wijst uit dat herhaling van bewegingen, een slechte werkplek, slechte houding en slechte manier van werken tot fysiek ongemak en schade aan zenuwen, pezen en spieren kan leiden.

Neem de volgende voorzorgsmaatregelen om mogelijke schade te voorkomen:

- Sta regelmatig op, strek u uit en beweeg wat.
- Gebruik beide handen tijdens het werk. Gebruik sneltoetsen om te voorkomen dat u steeds dezelfde of moeilijke muisbewegingen moet maken.
- Ontspan uw schouders en houd uw ellebogen langs uw lichaam. Pas de stand van uw toetsenbord zo aan dat u zich niet hoeft te strekken om erbij te kunnen.
- Ga zo zitten dat u uw polsen niet hoeft te buigen als u typt. Laat uw polsen niet op een scherpe rand rusten. Neem contact op met uw arts als u pijn of een tinteling in uw handen, polsen, armen, schouders, nek of rug voelt als u typt.

# Technische ondersteuning

Met technische vragen kunt u terecht op:

| Internet  | http://www.targus.com/support        |
|-----------|--------------------------------------|
| Engels    | http://www.targus.com/uk/support.asp |
| Frans     | http://www.targus.com/fr/support.asp |
| Duits     | http://www.targus.com/de/support.asp |
| Spaans    | http://www.targus.com/sp/support.asp |
| Italiaans | http://www.targus.com/it/support.asp |

Ook kunnen wij uw vragen tevens telefonisch beantwoorden.

| België                        | 02-717-2451      |
|-------------------------------|------------------|
| Denemarken                    | 45 0 35-25-87 51 |
| Frankrijk                     | 01-64-53-9151    |
| Duitsland                     | 0211-6579-1151   |
| Finland                       | 922948016        |
| Italië                        | 02-4827-1151     |
| Nederland                     | 02 0504 0671     |
| Noorwegen                     | 022577729        |
| Oostenrijk                    | 01 795 676 42    |
| Portugal                      | +351 21 415 4123 |
| Spanje                        | 91-745-6221      |
| Zweden                        | 08-751-4058      |
| Zwitserland                   | 01-212-0007      |
| Groot-Brittannië              | 020-7744-0330    |
| Oost-Europa en overige landen | +31 0 20-5040671 |
|                               |                  |

# Productregistratie

Targus raadt aan dat u uw Targus-product zo snel mogelijk na de aankoop registreert. U kunt uw Targus-product registreren op:

http://www.targus.com/registration.asp

U zult uw volledige naam, e-mailadres, telefoonnummer en bedrijfsinformatie (indien van toepassing) moeten opgeven.

# Garantie

Targus biedt de garantie dat dit product gedurende twee jaar vrij is van tekortkomingen in materiaal en vakmanschap. Als uw Targus-product binnen die periode defect raakt, zullen wij het onmiddellijk herstellen of vervangen. Deze garantie is niet van toepassing op schade door ongelukken, slijtage of bijkomende of incidentele schade. Targus is onder geen beding aansprakelijk voor verlies of beschadiging van een computer, verlies of beschadiging van programma's, records of gegevens, of bijkomende of gevolgschade, zelfs als Targus is gewezen op die mogelijkheid. Deze garantie is niet van invloed op uw wettelijke rechten.

# Naleving van de bepalingen

Dit toestel voldoet aan hoofdstuk 15 van de Amerikaanse FCCbepalingen (Federal Communications Commission). Bij de werking dienen de twee volgende zaken in acht te worden genomen: 1) dit toestel mag geen schadelijke interferentie veroorzaken en 2) moet interferentie accepteren die een ongewenste werking kan hebben.

# FCC-verklaring

#### Getest om aan de bepalingen te voldoen

Dit apparaat heeft in tests bewezen te voldoen aan de limieten gesteld in de 'FCC'-bepalingen, deel 15 voor een digitaal toestel van categorie B. Deze limieten zijn bepaald om een redelijke bescherming te bieden tegen schadelijke interferentie in een woongebied. Deze apparatuur produceert, gebruikt en straalt radiofrequentie-energie uit en kan schadelijke interferentie met radiocommunicatie veroorzaken, indien niet gebruikt overeenkomstig de instructies. Er wordt echter geen garantie gegeven dat voor een bepaalde installatie geen interferentie zal optreden.

Indien deze apparatuur schadelijke interferentie met radio- of televisieontvangst veroorzaakt (dit kan worden bepaald door de apparatuur aan en uit te schakelen), moet de gebruiker de interferentie proberen te verhelpen via een van de onderstaande maatregelen:

- de ontvangstantenne herrichten of verplaatsen;
- · de afstand verhogen tussen de apparatuur en de ontvanger;
- de apparatuur aansluiten op een contact van een andere stroomkring dan deze waarmee de ontvanger is verbonden;
- Raadpleeg de dealer of een ervaren Radio-/ Televisietechnicus voor hulp.

Wijzigingen of aanpassingen die niet zijn goedgekeurd door de verantwoordelijke partij kunnen ertoe leiden dat het product niet meer mag worden gebruikt

### **Targus Recycle Policy**

Wanneer het apparaat niet meer wordt gebruikt, voert u het dan af via een officieel recylcle punt. De Targus Recycle Policy is te vinden op www.targus.com/recycling

Microsoft, Windows, en Windows Vista zijn gedeponeerde handelsmerken van Microsoft Corporation. Alle andere handelsmerken en gedeponeerde handelsmerken zijn eigendom van de respectievelijke eigenaars.

# TELEFONE VIA INTERNET DO RATO PARA PORTÁTIL USB DA TARGUS

# Introdução

Parabéns pela compra do telefone via Internet do rato para portátil USB da Targus. Trata-se de uma combinação de rato e telefone via Internet, ideal para utilizadores que usufruem de VoIP (Skype, telefone por Internet, telefone USB, etc.). Este rato óptico está equipado com uma resolução de 800 dpi para um controlo exacto e preciso do rato. Com o telefone USB integrado com microfone incorporado e tomada para coluna e auriculares tem as chamadas via Internet na palma da mão.

### Conteúdo

- Telefone via Internet do rato para computador portátil USB da Targus
- Programa de configuração com CD com controlador
- Manual do utilizador

## Requisitos de sistema

- Windows® 2000 / XP
- Windows Vista<sup>™</sup>
- Interface USB 1.1
- Ligação à Internet (ADSL / modem por cabo / ligação por modem)
- Acesso a programas de mensagens instantâneas (ou seja, MSN, Yahoo, Skype, Vonage, etc.)

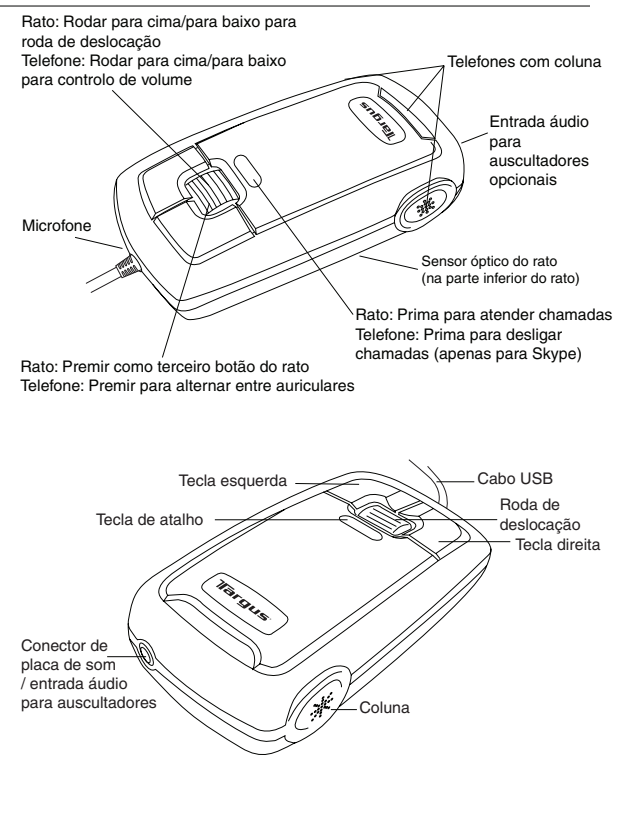

#### Configurar o rato com telefone para Internet

#### Ligar o rato ao computador

A instalação do hardware do telefone por Internet do rato é igual à instalação de um rato normal. Ligue o cabo USB do rato à porta USB do computador. Depois de ligado, o LED da tecla de atalho deve acender.

#### Instalar o controlador do software do rato de telefone via Internet

O rato de telefone via Internet é fornecido com um CD com controladores do software. Introduza o CD com controladores do Software e aparecerá automaticamente o ecrã de instalação. Pode também clicar duas vezes no ficheiro de configuração "Setup.exe" aparecerá a janela "Welcome to Setup".

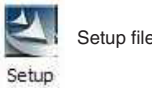

Setup file - Setup.exe

A janela do Installation Wizard da rato com telefone para Internet irá saltar. Siga todas as instruções da tela para completar a instalação.

| Same Catan I amount              |                                                                                                    |  |
|----------------------------------|----------------------------------------------------------------------------------------------------|--|
| Select the language for the inst | slation from the choices below.                                                                                                    |  |
|                                  |                                                                                                    |  |
|                                  | Escape<br>Desce (Facilitat)<br>Desce (Facilitat)<br>Desce (Facilitat)<br>Desce (Facilitat)<br>Desce (Facilitat)<br>Desce (Facilitat)<br>Desce (Facilitat)<br>Escape<br>Facilitation<br>Facilitation<br>Facilit |  |
|                                  |                                                                                                    |  |

O software será instalado no directório predefinido do disco rígido. Pode escolher o local em que estes ficheiros são armazenados no computador ao premir o botão "Change". Siga as instruções no ecrã para instalar o software. Primas "Next" e "OK" para continuar.

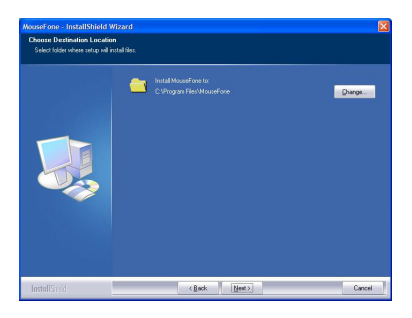

Click Finish and restart your computer when prompted. In order install the software files properly, you should restart your system.

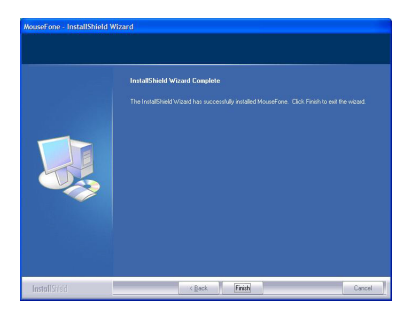
Depois do rato de telefone estar correctamente configurado, o LED da tecla de atalho acende e o rato começará a ligação ao API instalado. Se está a executar o rato com telefone pela primeira vez e este tiver o "Skype" instalado, aparecerá o seguinte ecrã. Se pretender utilizar o telefone de rato com o Skype, seleccione "Allow this program to use Skype" e prima "OK".

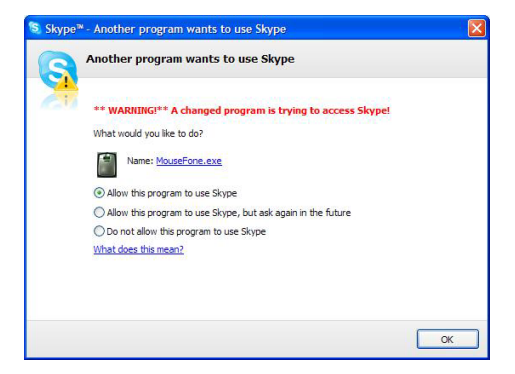

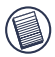

Nota: o CD com controlador não inclui o software do "Skype". Terá de obter a respectiva cópia e instalar a aplicação. Se não tiver o Skype instalado, não aparecerá este ecrã.

### Utilizar o rato de telefone via Internet

Aparecerá um ícone na barra de ferramentas do Windows depois de o software ser instalado com sucesso. Quando minimizar a janela do Skype, prima a tecla de atalho uma vez e a janela volta a maximizar. Prima novamente a tecla de atalho para minimizar a janela.

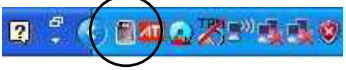

Clique no ícone com o botão direito do rato e aparecerá uma janela de configuração.

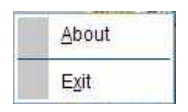

About: A janela About apresenta as informações do telefone do rato.

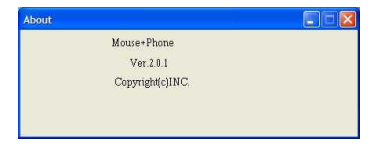

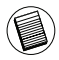

Ao premir com os botões esquerdo e direito em simultâneo irá alternar entre a utilização da placa de som do computador para enviar a voz e a utilização da placa de som do telefone do rato para enviar a voz. Ao seleccionar esta opção, é possível ligar/desligar esta função.

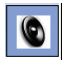

A voz será enviada pela placa de som do computador.

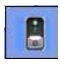

A voz será enviada pela placa de som do telefone do rato.

# Utilizar o telefone do rato como coluna

Depois de o hardware e software do telefone do rato terem sido instalados com sucesso no computador, é possível definir o rato como dispositivo de som predefinido para reprodução/gravação de som/reprodução de voz. Pode alterar esta definição em "Sons e dispositivos de áudio" na janela "Painel de controlo".

| Sounds and Audio Devices Properties 🛛 🛛 🔀                                                  | Sounds and Audio Devices Properties 🛛 🛛 🔀                                                                                                    |
|--------------------------------------------------------------------------------------------|----------------------------------------------------------------------------------------------------|
| Volume Sound: Audio Voice Hardware                                                         | Volume Sounds Audio Voice Hardware                                                                                                    |
| - Sourd Elebole:<br>Metad derice:<br>Cetteds USD Headshore Set<br>                         | These settings control volume and advanced cotions for the voice playback or recording device you selected.                                                                                                    |
| Sand seasing<br>Digital dirice:<br>CMeda USB Headplone Set<br>Vybene. Advanged.            | Voice recording Default drive: Default drive: Defau |
| MIDI music playback  MiDi music playback  Default derice:  Microsoft SS Wavenable SW Swith | Vglume Advarged                                                                                                    |
| Voluge Aljont                                                                              |                                                                                                    |
| OK Cancel Apply                                                                            | OK Cancel Apply                                                                                                    |

Pode também ligar uma coluna externa ao "conector da placa de som" do telefone do rato. Neste modo, o rato é utilizado como placa de som. É possível ajustar o volume com a roda de deslocação do rato. A função de ajuste do volume é para a placa de som correspondente. Se estiver a utilizar a placa de som do rato como dispositivo de áudio predefinido, a roda de deslocação irá controlar o volume para o rato. E se o dispositivo de áudio estiver definido para a placa de som do computador, a roda de deslocação irá controlar o volume para a placa de som do computador. Quando o volume estiver a ser alterado, aparecerão os seguintes ícones.

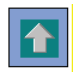

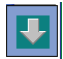

### Para o melhor desempenho

Nunca utilize o rato óptico em superfícies de vidro, espelhadas ou brilhantes e reflectoras, dado que estas superfícies provocarão falhas temporárias no funcionamento do rato.

### Medidas de segurança

Nunca aponte o sensor óptico para a cara, especialmente para os olhos, de modo a evitar ferimentos.

### Utilização confortável

A investigação sugere que o desconforto físico e lesões nos nervos, tendões e músculos poderão estar relacionados com movimentos repetitivos, uma disposição incorrecta da área de trabalho, postura corporal incorrecta e maus hábitos de trabalho.

Para reduzir o risco de ferimentos, siga as seguintes precauções:

- Levante-se, estique-se e ande várias vezes, todas as horas.
- Mude as mãos enquanto efectua tarefas. Utilize as teclas de atalho para evitar movimentos repetitivos ou desconfor táveis com o rato.
- Relaxe os ombros e mantenha os cotovelos de lado. Ajuste a posição do teclado de modo que não tenha que se esticar para o alcançar.
- Ajuste a sua posição de modo que não tenha que dobrar os punhos para escrever; evite colocar os pulsos numa aresta viva. Se sentir desconforto ou entorpecimento nas mãos, pulsos, braços, ombros, pescoço ou nas costas enquanto escreve, consulte um médico qualificado.

### Assistência Técnica

Para questões de ordem técnica, é favor visitar:

| Internet: | http://www.targus.com/support.asp    |
|-----------|--------------------------------------|
| Inglês    | http://www.targus.com/uk/support.asp |
| Francês   | http://www.targus.com/fr/support.asp |
| Alemão    | http://www.targus.com/de/support.asp |
| Espanhol  | http://www.targus.com/sp/support.asp |
| Italiano  | http://www.targus.com/it/support.asp |

O nosso pessoal especializado está também disponível para responder às suas questões através de um dos seguintes números de telefone.

| Áustria                  | +43 01 795 676 42      |
|--------------------------|------------------------|
| Bélgica                  | +32 0 02-717-2451      |
| Dinamarca                | +45 0 35-25-8751       |
| França                   | +33 0 1-64-53-9151     |
| Finland                  | +35 8 922948016        |
| Alemanha                 | +49 (0) 211-657-911-51 |
| Itália                   | +39 (02) 4827-1151     |
| Holanda                  | +31 0 2-0504-0671      |
| Espanha                  | +34 0 91-745-6221      |
| Noruega                  | +47 2 2577729          |
| Portugal                 | +351 21 415 4123       |
| Suécia                   | +46 0 8-751-4058       |
| Suíça                    | +41 0 1-212-0007       |
| Reino Unido              | +44 0 20-7744-0330     |
| Europa do Leste e outros | +31 0 20-5040671       |
|                          |                        |

## Registo de Produto

A Targus recomenda que registe o seu acessório Targus logo após o ter comprado. Para registar o seu acessório Targus, vá a:

http://www.targus.com/registration.asp

Necessitará de fornecer o seu nome completo, endereço de email, número de telefone e informação sobre a companhia (se aplicável).

### Garantia

A Targus garante que este produto está isento de defeitos de material e fabrico pelo período de dois anos. Se o seu acessório Targus for considerado com defeito durante esse período de tempo, procederemos de imediato à sua reparação ou substituição. Esta garantia não cobre danos acidentais, desgaste ou perdas consequênciais ou acidentais. Em nenhuma circunstância será a Targus responsável por perda de, ou danos para, um computador, nem perda de, ou danos para, programas, registos ou dados, nem por quaisquer danos consequênciais ou acidentais, mesmo que a Targus tenha sido informada sobre tal possibilidade. Esta garantia não afecta os seus direitos estatutários.

### **Conformidade Normativa**

Este dispositivo está em conformidade com a Parte 15 das Normas FCC. O seu funcionamento está sujeito às duas seguintes condições: (1) Este dispositivo não pode causar interferência prejudicial, e (2) Este dispositivo tem de aceitar qualquer interferência recebida, incluindo interferência que possa causar funcionamento indesejado.

### Declaração FCC

#### Testado em conformidade

Este equipamento foi testado e considerado em conformidade com os limites de um dispositivo digital de Classe B, de acordo com a Parte 15 das Normas FCC. Estes limites destinam-se a fornecer uma protecção razoável contra interferência prejudicial numa instalação residencial. Este equipamento gera, utiliza e pode irradiar energia de rádio-frequência e, se não for instalado e utilizado de acordo com as instruções, poderá causar interferência prejudicial em comunicações de rádio. No entanto, não existe qualquer garantia de que não ocorrerá interferência numa instalação em particular.

Se este equipamento não causar interferência prejudicial para a recepção de rádio ou televisão, o que pode ser determinado desligando e voltando a ligar o equipamento, aconselhamos o utilizador a tentar corrigir a interferência através de uma ou mais das seguintes medidas:

- · Volte a orientar ou posicionar a antena receptora.
- Aumente a distância entre o equipamento e o receptor.
- Ligue o equipamento a uma tomada de parede que esteja num circuito diferente daquele a que o receptor está ligado.
- Consulte o seu revendedor ou um técnico credenciado de radio/TV para assistência.

Alterações ou modificações não autorizadas pela entidade responsável pela conformidade pode resultar na perda de autorização de utilização deste produto por parte do utilizador

#### Diretiva de Reciclagem Targus

Ao término de vida útil dos produtos, por favor coloque num ponto apropriado de reciclagem disponível no seu país. A Política de reciclagem da Targus encontra-se disponível para visualização em: www.targus.com/recycling

Microsoft, Windows, e Windows Vista são marcas registadas da Microsoft Corporation. Todas as outras marcas comerciais e marcas registadas são da propriedade dos seus respectivos proprietários.

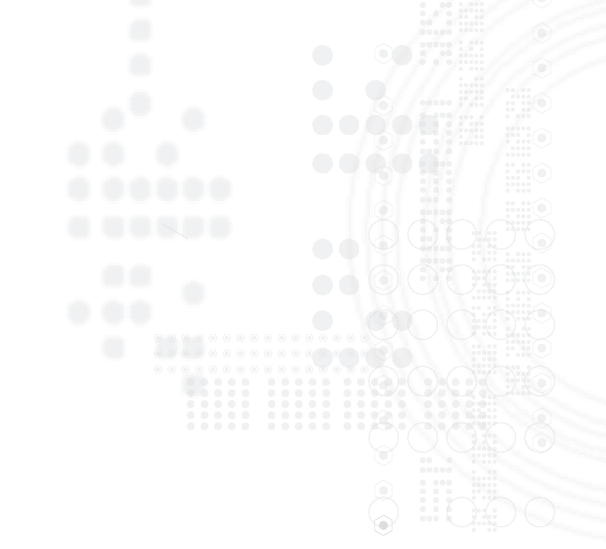

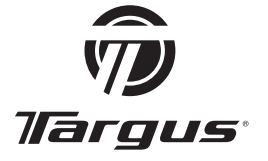

Visit our Website at www.targus.com/emea Features and specifications subject to change without notice. © 2007 Targus Group International, Inc. and Targus Group (UK) Ltd.

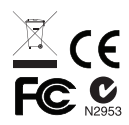